## UCHIDA

# 取扱説明書 (Document Management System編) ソフトウェア

# 書撮りくんFCシリーズ用

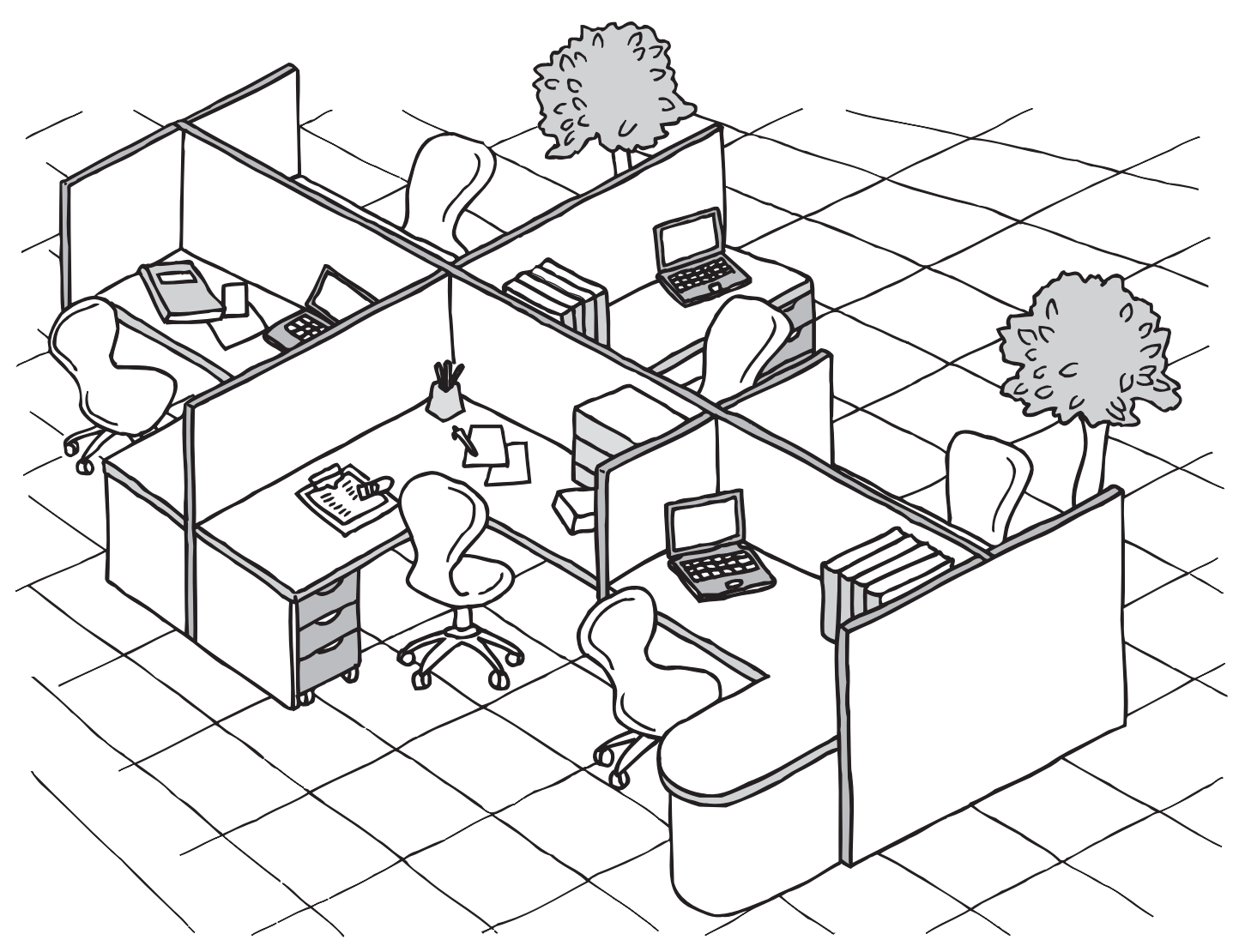

お買い上げいただき、まことにありがとうございました。

Image Converter 編

本書の説明は Microsoft<sup>®</sup> Windows<sup>®</sup> 98 日本語版、Microsoft<sup>®</sup> Windows<sup>®</sup> Me 日本語版、 Microsoft<sup>®</sup> Windows<sup>®</sup> 2000 日本語版および Microsoft<sup>®</sup> Windows<sup>®</sup> XP 日本語版を前提として 表記しています。

本書中で使用している次の用語は、各社の商標または登録商標です。

お知らせ

Microsoft、Windows、Windows NT、Windows Server、PowerPoint、Outlook :米国マイクロソフト社の米国およびその他の国における登録商標です。

Adobe、Adobe ロゴ、Adobe Acrobat Reader、Adobe PhotoShop は、Adobe Systems Incorporated (アドビシステムズ社)の米国ならびに他の国における商標または登録商標です。 © 2005 Adobe Systems Incorporated (アドビシステムズ社)

NetscapeはNetscape Communications Corporationsの米国およびその他の国における登録 商標です。

その他の本書に記載されている会社名および製品名はそれぞれの各社の商標または登録商標です。

# もくじ

# Document Manager 編

| Document Manager | 5 |
|------------------|---|
| ■ メインウィンドウ       | 5 |
| ■基本操作            | 7 |
| ■ プラグインの設定       |   |
| ■ファイルメニュー…       |   |
| ■ 編集メニュー         |   |
| ■ 表示メニュー         |   |
| ■ 文書メニュー         |   |

# Image Converter 編

| Image Converter |         |  |
|-----------------|---------|--|
| Window          | s 98/Me |  |
| Window          | rs 2000 |  |
| Window          | rs XP   |  |

# Document Viewer 編

| Document Viewer |              | 26 |
|-----------------|--------------|----|
|                 | ■メインウィンドウ    | 26 |
|                 | ■基本操作        | 28 |
|                 | ■ アノテーション機能  | 29 |
|                 | ■ファイルメニュー    | 30 |
|                 | ■編集メニュー      | 34 |
|                 | ■ページメニュー     | 35 |
|                 | ■表示メニュー      | 38 |
|                 | ■アノテーションメニュー | 39 |
|                 | ■ ウィンドウメニュー  | 48 |

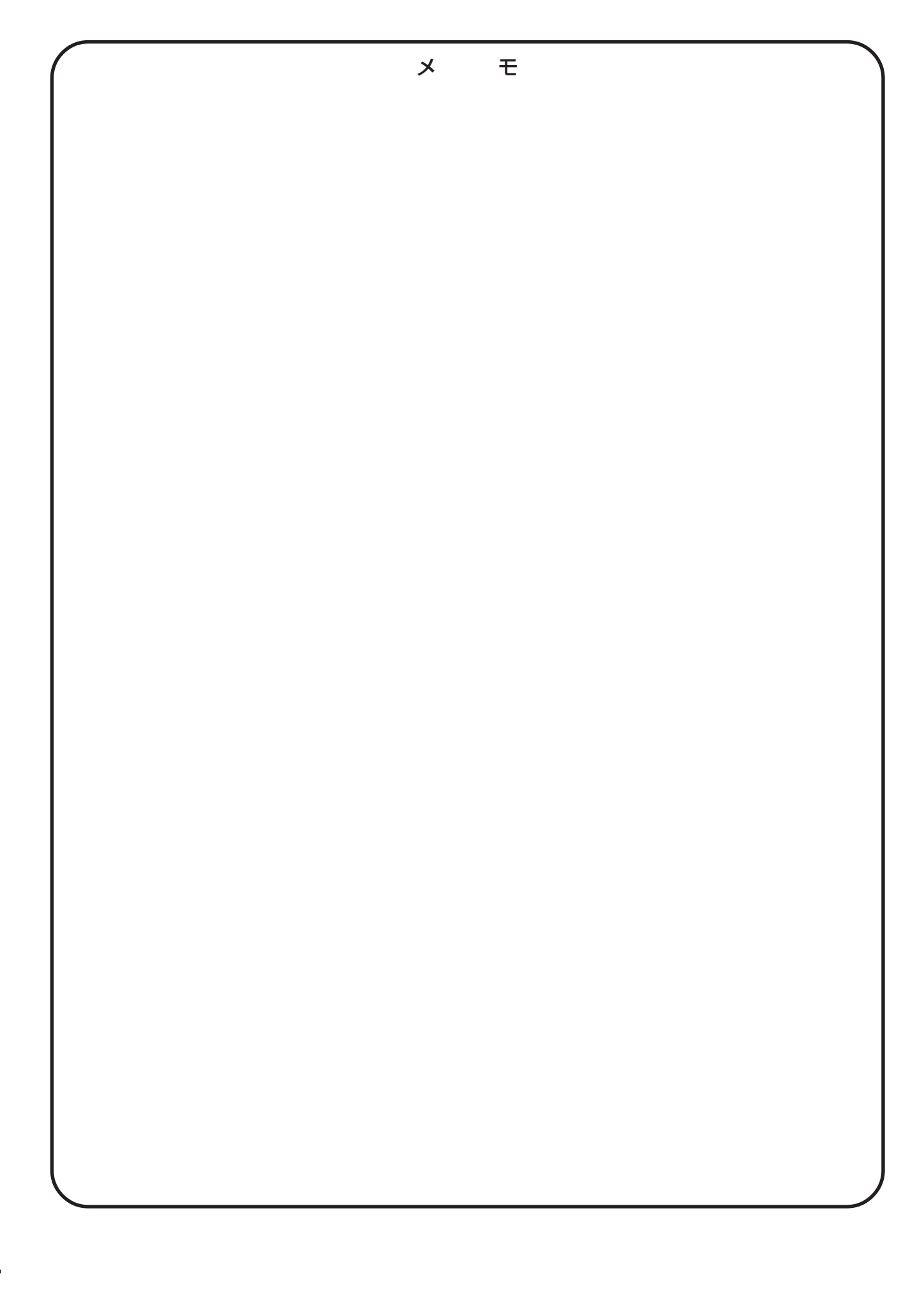

# メインウィンドウ

Document Managerは文書(画像ファイル)を管理するためのアプリケーションです。Document Manager とDocument Viewer( 🖙 26 ページ)を組み合わせて利用すれば、多数の文書をサムネイルで分類/管理、 閲覧/編集を行うことができます。

**スタート**メニューのプログラム (P) から、Document Management System → Document Manager を選択すると、Document Manager のメインウィンドウが表示されます。

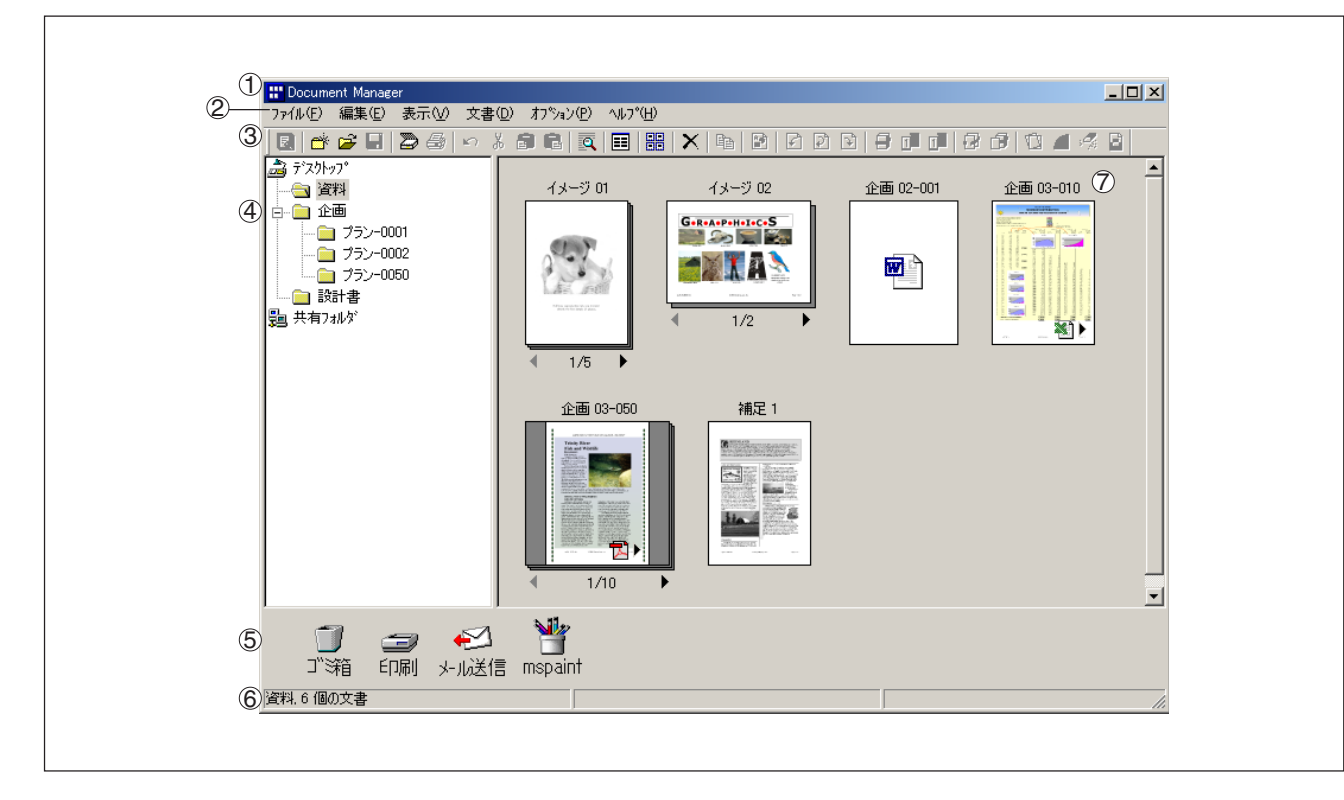

#### ①タイトルバー

画面のタイトルが表示されます。

#### ②メニューバー

Document Manager のメニューが表示されます。

●「オプション」メニューは、使用いたしません。

③ツールバー

Document Manager のツールボタンが表示されます。ツールボタンは、メニューバーの各メニューの機能に対応しています。

④ フォルダウィンドウ

文書が収められている各フォルダがツリー表示されます。

⑤ リンクアイコン

ドラッグした文書をリンクアイコンにドロップすると、各アイコンの役割に応じたアプリケーションが起動 します。初期状態では、ゴミ箱と印刷・メール送信のアイコンが表示されています。

⑥ ステータスバー

フォルダ内の文書数、選択されている文書数、容量などの情報を表示します。

〔お知らせ〕

● リンクアイコンにアイコンを追加する設定については「送る」 (☞ 14 ページ) を参照してください。

#### ⑦文書ウィンドウ

選択されているフォルダ内の文書が一覧表示されます。 文書はサムネイル(縮小画像)で表示されます。グループ化された文書(複数ページで構成されている)に 対するサムネイル画像の下にはページ番号と ◀ および ▶ が表示されます。

- 画像データファイル 文書のサムネイル画像が表示されます。
- アプリケーションデータファイル 文書のサムネイル画像がその元のアプリケーションアイコン(Word、Excel、PowerPoint など) といっしょに表示されます。

▲ と ▶ ボタンをクリックすると、ページをめくることができます。

# 基本操作

Document Manager は、サムネイルで表示された文書を、ドラッグ&ドロップにより編集、管理できます。 次のような、さまざまな操作が可能です。

#### ■文書の選択

文書ウィンドウのサムネイルをクリックすることにより、文書を選択できます。画面上でマウスをドラッグするか、Shift キーを押しながらクリックすることで、複数の文書を同時に選択できます。

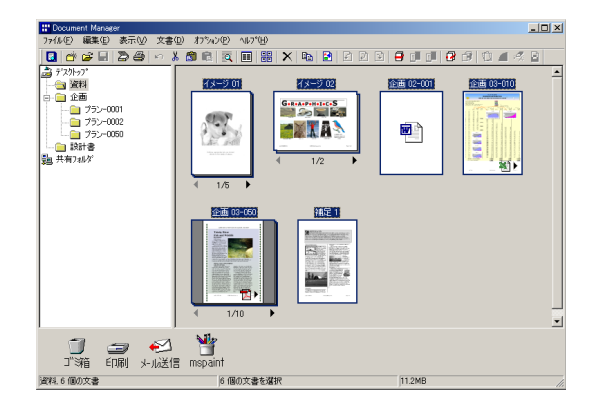

#### ■文書の編集

文書ウィンドウのサムネイルをダブルクリックすると、 Document Viewer (18726ページ)が起動し、文書を開 いて編集できます。

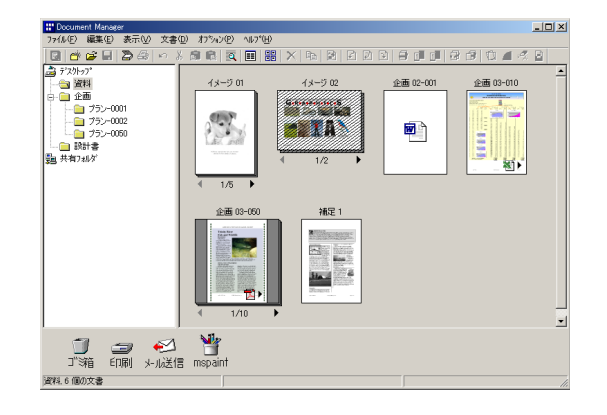

#### ■文書の作成

各アプリケーションのファイルを Document Manager ヘドラッグ&ドロップするか、「ファイル」-「開く」メ ニューからファイルを指定すると、新しい文書が作成さ れ、各アプリケーションのアイコンが表示されます。

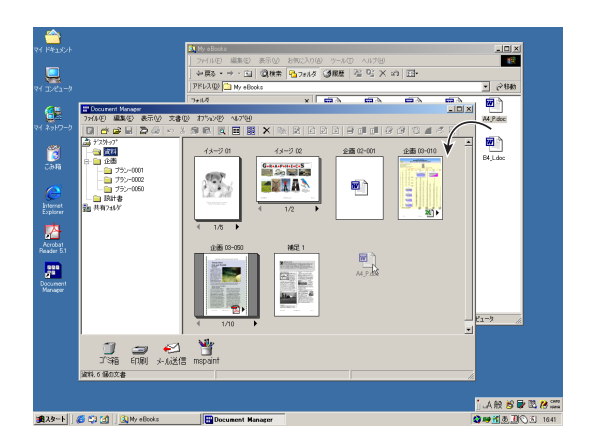

アイコンを選択して「文書」 メニューから「イメージ作 成」を実行すると文書のサムネイルが表示されます。

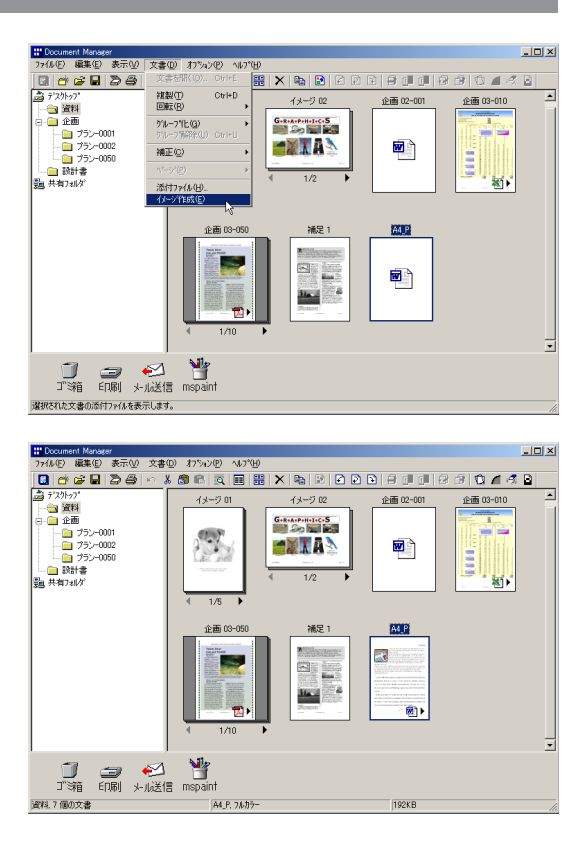

#### お願い

● WORD、EXCEL等のMicrosoft Officeアプリケーションからのイメージ作成を行った場合のキャンセルについては、 Document Managerが最初に表示する作成中画面の「キャンセル」ボタンでは、キャンセルしにくい場合があります。こ の場合は、WORDやEXCELなどが立ち上がった後に表示される印刷中画面の「キャンセル」ボタンでキャンセルしてくだ さい。

## (お知らせ)

- イメージ作成は、各種アプリケーションで作成したデータファイルをイメージデータに変換する際にプリンタドライバ 技術を使用しているため、各種アプリケーションはWindowsで規定されている印刷指示を行うことができる必要があり ます。そのためこの方法に対応していない既存ソフトウェア\*のデータファイル、または印刷することのできないデー タファイル(例えばファイル拡張子が.wavや.mp3のオーディオファイルなど)は、イメージデータを作成することができ ないため、アイコンのみで表示されます。
  - \* Windows エクスプローラでドキュメントファイルを選択して右クリックした時、ドロップダウンメニュー に「印刷」メニューが表示されないものは、そのドキュメントファイルに関連付けされている既存ソフト ウェアが対応していないことになります。

9

#### **Document Manager**

0 🖉 🕫 🖻

#### ■ 文書のコピー/移動

文書ウィンドウのサムネイルをドラッグし、フォルダ ウィンドウのフォルダにドロップすると、ドロップした フォルダに文書を移動できます。Ctrl キーを押しながら ドラッグ&ドロップすると、コピーになります。

ドラッグした文書を文書ウィンドウ内で他の文書にドロップすると、2つの文書をグループ化できます。

ドラッグした文書をリンクアイコンにドロップすると、 各アイコンの役割に応じたアプリケーションが起動しま す。

ファイルメニューから 送る → 送り先の設定 を選択して、リンクアイコンを登録したり削除することができます。

 ● 文書を「共有フォルダ」にドラッグ&ドロップする と、同じネットワークに接続されている他のパソコ ンからその文書にアクセスすることができます。

#### お知らせ)

▶ 共有フォルダの作成方法については「共有フォルダの作成」(☞ 11 ページ)を参照してください。

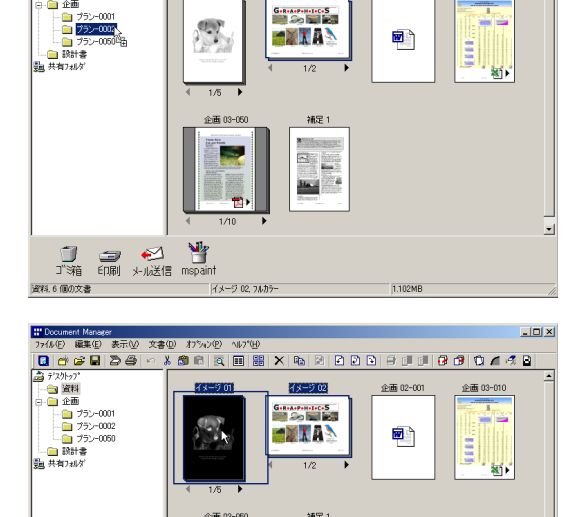

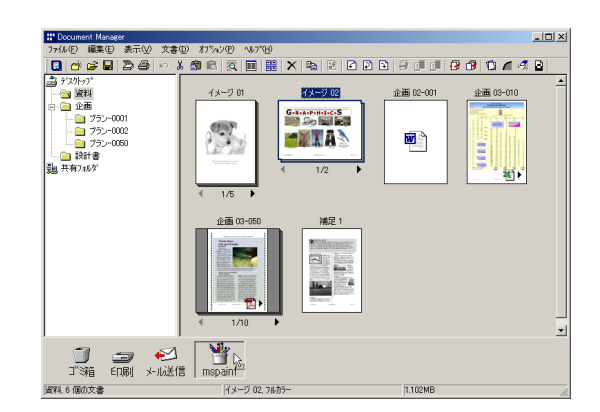

⑦ (二) ← (二) → (二) → (二) → (二) → (二) → (二) → (二) → (二) → (二) → (二) → (二) → (二) → (二) → (二) → (二) → (二) → (二) → (□) → (□) → (□)

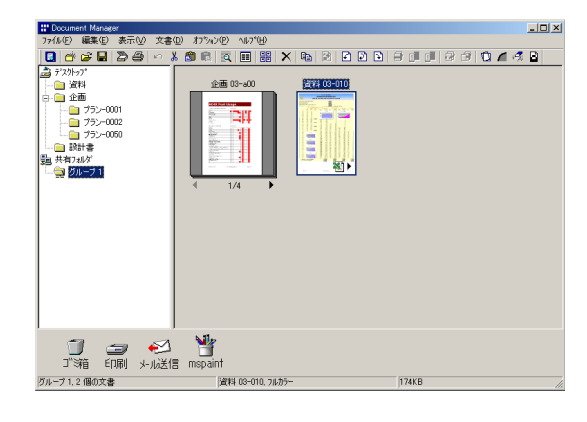

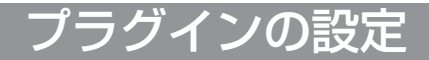

#### ■インポート文書(ファイルから)

ファイルメニューから開くを選択すると、ファイル選択のためのダイアログボックスが表示されます。この ダイアログボックスでは、文書としてパソコンに保存された画像ファイルをフォルダに取り込むことができ ます。

Document Managerによって扱うことができないファイルを取り込もうとすると、以下のエラーが表示されます。OKを押し、ファイル形式を確認してください。

| Document | Manager         | × |
|----------|-----------------|---|
| ⚠        | イメージの作成に失敗しました。 |   |
|          | (OK)            |   |

選択した文書をウィンドウの下部にあるリンクアイコンにドラッグ&ドロップすると、リンクアイコンに対して指定されたアプリケーションが起動し、画像ファイルが開きます。

**ファイル**メニューから**送る→ 送り先の設定**を選択すれば、リンクアイコンの追加/削除は簡単に行うことができます。

Document Managerの対象として以下のアプリケーションを指定することができます。

- ドロー/グラフィックソフトウェア(Paint、Adobe Photoshop などのアプリケーション)
- OCR ソフトウェア (e-Typist などのアプリケーション)
- PC-FAX ソフトウェア
- Eメールソフトウェア(Outlook、NetscapeなどのMAPI\* 互換メールアプリケーション)
- その他

   イメージファイルを読み込むことができる上記以外のアプリケーションソフト)

# お知らせ

#### \* Messaging Application Program Interface

Microsoft社が標準化した、電子メールアプリケーションのためのシステムインターフェイスのことです。 このMAPIでは、共通のプログラムインターフェイスをアプリケーションに対して提供します。メールアドレスデータな ど、従来はアプリケーション単位に別々に持っていた情報も、これにより一元的な管理が可能となります。

 ● Document Viewerはさまざまなグラフィックスやテキストを画像に追加する機能を備えています。
 画像に追加されたグラフィックスやテキストは「アノテーション」と呼ばれます。アノテーションの詳細については「アノ テーションメニュー」(☞ 39 ページ)を参照してください。

参照(R)...

# ファイルメニュー

#### ■ 新規フォルダ

現在選択しているフォルダの下に、新たなフォルダを作成します。必要に応じて、作成するフォルダのパスを指定できます。

#### ■ 共有フォルダの作成

新たな共有フォルダを作成します。 共有フォルダ内の文書は同じネットワーク上の複数のパ ソコンで共有することができます。

・フォルダ名 (N)

任意の名前を指定できます。

・フォルダパス(P)

「参照(R)…」ボタンをクリックして、ネットワーク上 およびWindows上で共有したいフォルダのパスを指 定します。

#### ■ 共有フォルダの解除

共有フォルダへの参照を解除します。 解除したい共有フォルダを右クリックし共有フォルダ解 除を選択します。

Document Manager上のフォルダは削除されますが、画像データファイルやアプリケーションデータファイルは、Windows上に作成されたフォルダ内に残ります。

#### ■開く

パソコンに保存されたファイルは、文書としてフォルダ へ取り込むことができます。

#### ■名前を付けて保存

文書を一般の画像ファイルとして名前を付けて保存しま す。

| 新規フォルダの作成                                                                           | ×                       |
|-------------------------------------------------------------------------------------|-------------------------|
| フォルダ名(W)<br>新しいフォルダ<br>フォルダンパス(P)<br>C¥Document Management System¥FCD_参照( <u>R)</u> | <u>OK@)</u><br>++>tul@) |
| 共有フォルダの作成                                                                           | ×                       |
| 7개//尔名(N)                                                                           |                         |

#### Windows 98 のみ:

フォルダハ°ス(<u>P</u>)

共有フォルダの作成画面において、フォルダ パスの「参照」ボタンを押した際に表示され る画面が、Windows98をお使いの場合のみ下 記の点で異なります。

新しいフォルダを作成する為のボタンは表示されません。

画像データファイルやアプリケーションデー タファイルも消去したい場合は、下記の手順 で共有フォルダの削除を行なって下さい。

- 削除したい共有フォルダを右クリックし、
   削除を選択します。
- ② 共有フォルダの削除確認画面が表示されますので、はい(Y)を選択します。

| 間                                                                                    |                                                                                 |                                                                                | <u>? ×</u>     |
|--------------------------------------------------------------------------------------|---------------------------------------------------------------------------------|--------------------------------------------------------------------------------|----------------|
| ファイルの場所型:                                                                            | 🖄 <mark>71 Ի՞ት</mark> ቋ <u>አ</u> /Ւ                                             | - 🗧                                                                            | <b>*</b> 🖬 •   |
| ☆ My eBooks<br>☆ My Music<br>☆ My Pictures<br>♪ p2bmp<br>◎ desktop.ini<br>☆ エジプト.bmp | 智しゃぼん玉bmp<br>智セットアップbmp<br>智トライアップbmp<br>智パンプーbmp<br>智ピンストライブbmp<br>智プラックフロアbmp | 割ブルーウェーブbmp<br>割ブルーリベットbmp<br>割ブルーリベットbmp<br>割レッドタイルbmp<br>割花見bmp<br>割千鳥格子.bmp |                |
| ,<br>ファイル名( <u>N</u> ):<br>ファイルの種類(T):                                               |                                                                                 |                                                                                | 開((Q)<br>キャンセル |
|                                                                                      |                                                                                 |                                                                                |                |

| (保存する場所Φ): ▲マイドキュジト ▼ 年 隆 泮 国・<br>▶ Wy eBooks<br>● 資料 01-020.1if<br>● 資料 01-030.1if<br>日<br>ファイル名(ψ): 【保存⑤)  | 2日前を11001末1年       |                                              | 10             |
|----------------------------------------------------------------------------------------------------|--------------------|----------------------------------------------|----------------|
| <ul> <li>My eBooks</li> <li>My Pictures</li> <li>資料 01-020.if</li> <li>資料 01-030.if</li> </ul> アイル名(い): 保存S) | 保存する場所 ①:          | الله الم الم الم الم الم الم الم الم الم الم | ]-             |
| <ul> <li>● My. Pictures</li> <li>● 資料 01-020.tif</li> <li>● 資料 01-030.tif</li> <li>ファイル名(い):</li> </ul>      | 🗋 My eBooks        |                                              |                |
| ● 資料 01-020.iff<br>● 資料 01-030.iff<br>ファイル名(1):<br>(保存©)                                                     | 🚵 My Pictures      |                                              |                |
| ■ 資料 01-030.tif<br>ファイル名(小):<br>「保存S」                                                                        | 🔄 🗟 資料 01-020.tif  |                                              |                |
| 77/1/名(心): 保存⑤)                                                                                              | 🔄 🔂 資料 01-030.tif  |                                              |                |
| ファイル名(W): 保存(S)                                                                                              |                    |                                              |                |
|                                                                                                    | ファイル名( <u>N</u> ): |                                              | 保存( <u>S</u> ) |
| - 791 ルの種類型//  IFF  キャンセル                                                                                    | ファイルの種類(工):        | TIFF                                         | F72211         |

#### お願い

● 共有フォルダの削除を行なった後に、その他の共有フォルダアイコンに「×」が表示される場合があります。 これは、複数の共有フォルダに指定されているWindows上のフォルダパスが同一である場合に発生します。 この場合は、「×」が表示されているフォルダの削除を行なってください。

#### ■名前の変更

文書ウィンドウ内で選択した文書の名前を変更します。

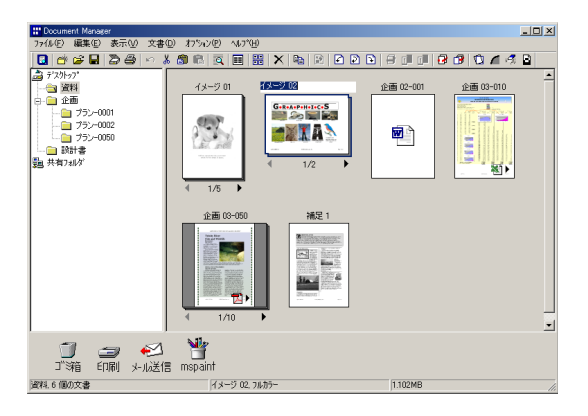

## ■ プロパティ

指定した文書のプロパティを表示します。

| Gereaspett | •c. <b>S</b>    | 文書名: イ                         | メージ 02                                                                |
|------------|-----------------|--------------------------------|-----------------------------------------------------------------------|
|            | 2 <b>•</b>      | -表示ヘ⁰-><br>種類:<br>サイズ:<br>解像度: | ້ຫີ 7ີ 11 ກິຈີ າ<br>7 ມາກີ ຈີ -<br>1754 x 1240 pixel<br>150 x 150 dpi |
| 場所:        | デスクトップ等資料       |                                |                                                                       |
| ^⁰─シ饕:     | 2 ^~->          |                                |                                                                       |
| 種類:        | フルカラー           |                                |                                                                       |
| ファイルサイズ・   | 1.102MB (2,091, | .637 자イト)                      |                                                                       |
| 更新日時:      | 2003年05月28日     | ] 水曜日 午後                       | 後 12:06:34                                                            |
|            |                 |                                |                                                                       |

#### ■バックアップ

指定したフォルダに保存した文書をバックアップしま す。

#### ■ 印刷

文書ウィンドウ内で選択した文書をご使用のコンピュー ターに接続されているプリンターで印刷したいときに選 択します。

| ブリンタ名(N):            |                  | プロパティ(P)                   |
|----------------------|------------------|----------------------------|
| 状態:                  | 準備完了             |                            |
| /程未知<br>場所:<br>コメント: | IP_10.74.229.144 |                            |
| 印刷範囲                 |                  | 印刷倍酸                       |
| ● すべて( <u>A</u> )    |                  | 部数( <u>C</u> ): 1 <u>;</u> |
| ○ ページ指示              | E(G) ページから(E)    | ▼ 部単位で印刷(Q)                |
|                      | ページまで(1)         |                            |
| and Million Laws     |                  | 120120                     |

#### ■ 印刷設定

選択した文書をご使用のコンピューターに接続されてい るプリンターで印刷するとき、文書の配置や印刷サイズ などを設定することができます。

- ① 水平方向の配置・垂直方向の配置 用紙の中で印刷する位置を調整します。
- ②印刷サイズ

原寸で印刷するか、用紙サイズに合わせて印刷する か選択します。

③ N in1 印刷

用紙1枚に複数ページを縮小して印刷する際に選択します。

④ 複数文書の印刷

複数文書を1つにまとめて印刷するか、文書毎に印 刷するかを選択します。

⑤ アノテーションの印刷

アノテーションを付加し印刷するときに選択します。

⑥ 付箋も印刷

付箋を付加し印刷するときに選択します。

⑦ページ枠の印刷

ページ枠を付加し印刷するときに選択します。

⑧通しページ番号の印刷

通しページ番号を印刷するときに選択します。

⑨ 通しページ番号の設定

通しページ番号の印刷条件を変更するときに設定します。

- フォント、スタイル、サイズ、色、配置、書式、
   開始ページ番号、総ページ数を指定、印刷範囲等。
- 10 用紙サイズに合わせて回転

用紙サイズに合わせイメージを回転させ、印刷する ときに選択します。

| フリンや名: Image Converter     フリンやの設定(型)       ①     水平方向の配置(出)     左端       ④     重造方向の配置(出)     上端       ②     印刷サイス"(2)     用紙サイスに合わせる       ③     Nm1印刷(出)     しない       ④     建設文書の印刷(出)     文書商に印刷       ⑦     ア 1/5~32/061刷(山)     「営速も中刷(日)       ⑦     ア 1/5~32/061刷(山)     「営速も本シッ準書の回劇(ビ)       ⑧     ア 通しペーン(書書の印刷(ビ)     ⑨       ⑨     通しペーン(書号の設定(山)       ①     甲 新大り大12/6414 |                        |                                                                                                    |                                                                                                    |                                    |
|----------------------------------------------------------------------------------------------------|------------------------|----------------------------------------------------------------------------------------------------|----------------------------------------------------------------------------------------------------|------------------------------------|
|                                                                                                    | フリン外名: Image Converter |                                                                                                    |                                                                                                    | 7 ツンタの設定(S)_                       |
|                                                                                                    | A.→                    | <ol> <li>小平方向の配置(4)<br/>垂直方向の配置(2)</li> <li>印刷サイズ(2)</li> <li>印刷サイズ(2)</li> <li>Nin1印刷(4)</li> <li>社 複数文書の印刷(4)</li> <li>(5) マ パケーメンの印刷</li> <li>(5) マ パケーメンの印刷</li> <li>(7) 通いペンド番号</li> <li>(10) □ 用紙サイスに合き</li> </ol> | 左端       上端       周紙サイスに合わり       しない       文書毎に印刷       (1)       (1)       (1)       (1)       (1)       (1)       (1)       (1)       (1)       (1)       (1)       (1)       (1)       (1)       (1)       (1)       (1)       (1)       (1)       (1)       (1)       (1)       (1)       (1)       (1)       (1)       (1)       (1)       (1)       (1)       (1)       (1)       (1)       (1)       (1)       (1)       (1)       (1)       (1)       (1)       (1)       (1)       (1)       (1)       (1)       (1)       (1)       (1)       (1)       (1)       (1)       (1)       (1)       (1)       (1)       (1)       (1)       (1)       (1)< | ▼<br>▼<br>▼<br>■<br>■しヘ~ン゙番号の設定(U) |

| 通しページ番号の設定          |                     | 2                   |
|---------------------|---------------------|---------------------|
| フォント( <u>E</u> )    | スタイル(S)             | サイズ(区) 色(L)         |
| MS Pゴシック            | ▼標準                 |                     |
| 位置(P) 中央            | •                   |                     |
| 書式(R) &p            |                     | [&p:ページ番号 &P:総ページ数] |
| 開始ページ番号( <u>N</u> ) | 1                   | 🗆 総ページ数を指定(1) 👔 🚽   |
| 印刷範囲                | ● すべて( <u>A</u> )   |                     |
|                     | ○ ページ指定( <u>G</u> ) | 1                   |
|                     |                     | 1                   |
|                     |                     |                     |
|                     |                     |                     |
|                     |                     |                     |
|                     |                     |                     |
|                     |                     |                     |
|                     |                     | 1                   |
|                     |                     |                     |
|                     | OK( <u>O</u> )      | <u>キャンセル(C)</u>     |
|                     |                     |                     |

#### お知らせ)

● 印刷設定では、Document Viewer で編集したアノテーションを印刷するかどうかの選択ができます。アノテーションに ついての詳細は、「アノテーションメニュー」(☞ 39 ページ)を参照してください。

#### ■送る

指定したアプリケーションにより文書ウィンドウで選択 したファイルを開きます。

送り先の設定を選択すると、送り先のアプリケーションを追加/削除/変更するためのダイアログボックスが表示されます。

追加ボタンをクリックすると、イメージの送り先などを 設定するためのダイアログボックスが表示されます。

#### 1)名前

送り先のアプリケーションを指定すると、ここで指 定した名前がリンクアイコンに表示されます。

② アプリケーションの種類

アプリケーションの種類を指定します。 (18710ページ)

#### ③ 実行ファイル

アプリケーションの実行ファイルを指定します。 ショートカットは、正しく動作しません。必ず「.exe」 ファイルなどの実行ファイルを指定してください。

④ MAPI 対応

E メールアプリケーションが MAPI\*対応のアプリ ケーションの場合には、ここをチェックします。

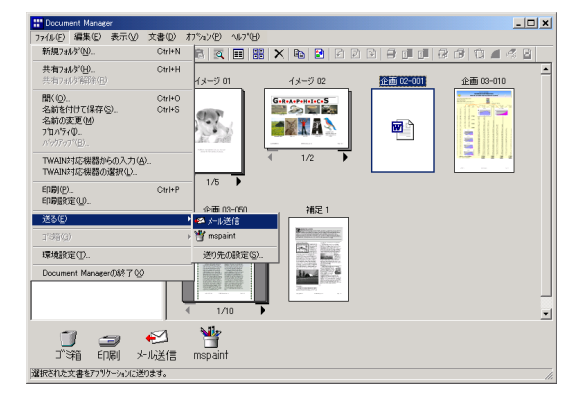

| 送り先の設定        |                 | × |
|---------------|-----------------|---|
| →覧(L)         |                 |   |
| ❷ メール送信<br>NK | ▲ 追加(A)         |   |
| T mspaint     | 肖邶余( <u>D</u> ) |   |
|               |                 |   |
|               | 1つ上に移動(上        | 0 |
|               | 1つ下に移動(4        | 0 |
|               | ✓ 閉じる(©)        |   |

| 送り先の追加        |                             |        | ×                 |
|---------------|-----------------------------|--------|-------------------|
| 名前(1) (1)     |                             |        |                   |
| アフリケーションの種類(  | <u>A</u> ) ⓒ トロー/グラフィック     | O OCR  | C E-Mail          |
| (2)           | C PC-FAX/フリンタ               | ○ その他  | 6 P7 (n)          |
| 実行ファイル(E)     | S)I<br>T MARIXITS(M) (      | Â)     |                   |
| 7974(E)       | 5)                          |        |                   |
|               | <ul> <li>印刷設定を有効</li> </ul> | にする(E) |                   |
| アノテーション       | □ 貼り付け(½)                   | ┏ 付飾も貼 | わ付ける(9)           |
| ファイルフォーマット(上) | Windowst'ットマッフ*             |        | •                 |
|               |                             |        | 詳細を開く( <u>T</u> ) |
|               | OK(0)                       | キャンセル( | 0                 |

#### ⑤ プリンタ

アプリケーションの種類でプリンタを選択した 場合に、プリンタドライバを指定します。 プリンタドライバで設定されている印刷設定を 有効にする場合、ここでチェックします。

#### (お知らせ)

\* Messaging Application Program Interface

Microsoft社が標準化した、電子メールアプリケーションのためのシステムインターフェイスのことです。 このMAPIでは、共通のプログラムインターフェイスをアプリケーションに対して提供します。メールアドレスデータな ど、従来はアプリケーション単位に別々に持っていた情報も、これにより一元的な管理が可能となります。 ● 外部アプリケーションを指定するには「プラグインの設定」(☞ 10 ページ)を参照してください。

開じる(C)

#### ■ゴミ箱

ゴミ箱の内容を表示したり、空にします。

#### 開く

ゴミ箱を開き、その中のファイルを表示します。 文書を選択し、 **元に戻す(U)** をクリックする と、いったん捨てた文書を取り出すことができます。 選択した文書を削除するには、 **削除(D)** を クリックします。

#### ゴミ箱 を空にする

ゴミ箱のファイルを削除します。ゴミ箱を空にすると、 削除した文書を元に戻すことはできなくなります。

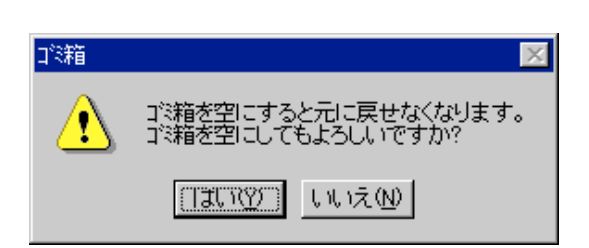

223箱

元の場所:

Dog

1/4

元に戻す(U) 削除(Q) **コミ箱を空にする(E)** 

#### ■ 環境設定

システムのサムネイルサイズ、アプリケーションファイ ルの取込み、ドロップアウトのファイルサイズなどを設 定します。

#### **サムネイル** タブ

表示するサムネイルのサイズを選択します。

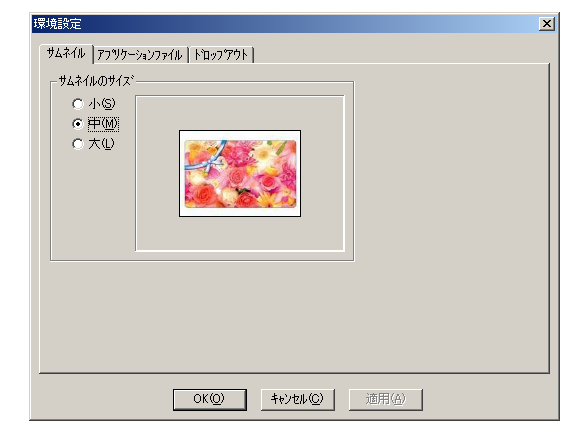

#### アプリケーションファイル タブ

他のアプリケーションソフトで作成したファイルをイン ポートするときに、サムネイルイメージを作成するかし ないかを選択します。

| 環境設定                                                                                      | × |
|-------------------------------------------------------------------------------------------|---|
| <u> </u>                                                                                  |   |
| 779ワーシッシファイルの取り込み時のイメージドF成<br>○ <u>14年ラッ変作成しないの時</u><br>○ イメージ変作成する(2)<br>○ 取り込み時に聞い合わせる① |   |
|                                                                                           |   |

#### ドロップアウト タブ

Document Manager から他のディレクトリヘドロップ アウトするときのファイル形式を選択します。

#### ①保存ファイルをそのまま出力

ファイルは**Document Manager**で保存された同じ形 式で保存されます。(**PNG、BMP、TIFF、JPEG**)

#### ② ファイルフォーマット/圧縮形式

#### /アノテーション

ファイルフォーマットやデータの圧縮形式を指定し たり、付箋を付加して出力するときに選択します。

#### ③添付ファイルも出力

添付ファイルを付加して保存したときに選択しま す。

| 1*14/71ルをせいまま | 出力 シー・米 そのまま出力 いた場合 アノケーションは船り わけられません |
|---------------|----------------------------------------|
| ファイルフォーマット(圧) | Document Managerファイル                   |
| 圧縮形式          | モ/加画像(B)                               |
|               |                                        |
|               | 低(ファイル小) 高(ファイル大)                      |
| アノテーション       | 🗖 貼り付け(K) 👘 付銭も貼り付ける(T)                |

17

Document Manager 編

# 編集メニュー

#### ■ 元に戻す

最後に行った編集操作を取り消します。

#### ■切り取り

選択した文書をフォルダから削除し、クリップボード\* ヘコピーします。

#### ■コピー

選択した文書を、クリップボード\*ヘコピーします。

#### ■貼り付け

クリップボード\*の文書を、選択したフォルダに貼り付けます。

#### ■ 削除

選択した文書をフォルダから削除します。削除確認の メッセージが表示されます。

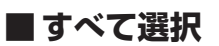

フォルダ内の文書を、すべて選択します。

#### ■ 検索

文書名、作成日付、文書中の文字列(アノテーション) を指定して、文書を検索します。 「サブフォルダも探す」をチェックすると、探す場所を 指定したフォルダ以下のサブフォルダに存在する文書も 検索対象にします。

| ₩ 検索             |                                 |       | X                                    |
|------------------|---------------------------------|-------|--------------------------------------|
| 名前と場所日に          | t   <del>7</del> \$ZN           |       |                                      |
| 名前(N)<br>探す場所:「デ | スウトッフ°<br>サブフォルなも探す( <u>S</u> ) | 参照(E) | 検索(E)<br>中止(A)<br>終了(2)<br>新しい条件(32) |
|                  |                                 |       | 7(1)表示の<br>開(の)                      |
| 文書名              | 741/\$                          | ∫更新日時 |                                      |

## 「お知らせ」

\* クリップボードとは、コピーや切り取りしたデータを一時的にWindows上で記憶しておく場所のことです。

● アノテーションについての詳細は、「アノテーションメニュー」(☞ 39 ページ)を参照してください。

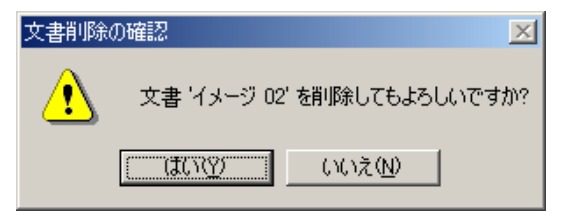

# 表示メニュー

#### **■**ツールバー

ツールバーの表示/非表示を切り替えます。

#### ■ステータスバー

ステータスバーの表示/非表示を切り替えます。

#### ■リスト形式/サムネイル形式

文書ウィンドウをリスト形式で表示するか、サムネイル 形式で表示するかを切り替えます。

#### ■アノテーション表示

アノテーションを表示させるか、させないかを切り替えます。

(リスト形式の例)

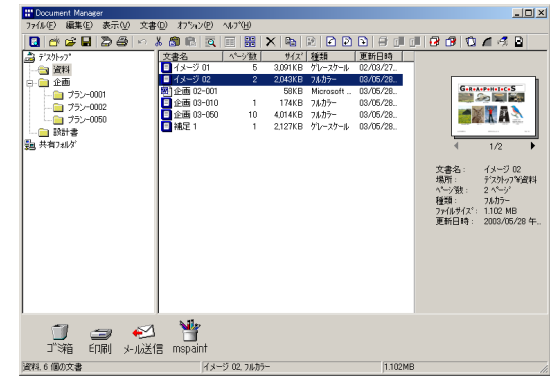

#### (サムネイル形式の例)

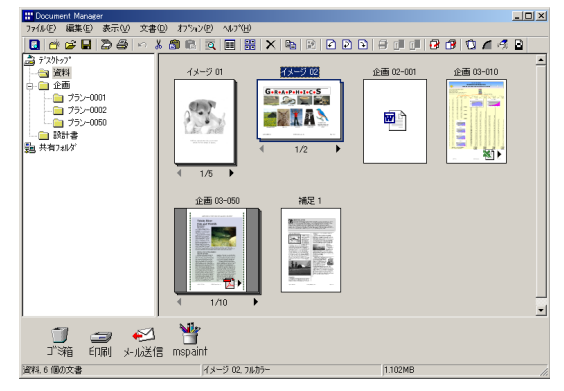

#### ■ フォルダの整列

フォルダを名前順あるいは日付順に並べ替えます。

#### ■文書の整列

文書ウィンドウの文書を指定順(名前、種類、サイズ、 または日付の順)に並べ替えます。

#### ■ 自動整列

文書ウィンドウの文書を自動的に整列させます。

#### ■ 等間隔に整列

文書ウィンドウの文書を整列させます。

#### ■最新の情報に更新

文書ウィンドウの文書を最新の情報に更新します。

#### **Document Manager**

# 文書メニュー

#### ■文書を開く

選択した文書を開きます。 Document Viewer (☞ 26 ページ)を起動し、文書を開 いて編集できます。

#### ■複製

選択した文書をフォルダ内に複製します。

#### ■ 回転

選択した文書を回転します。

- 左 90 度回転
- 180 度回転
- 右 90 度回転

複数ページの場合は、全ページまたは表示しているページだけを回転できます。

#### ■ グループ化

選択した複数の文書をグループ化します。グループ化された文書は、サムネイルの下端にページ数と ◀ と ▶ が表示されます。

- ・ 文書単位
   文書単位でグループ化します。
- トランピング
   ページ単位で交互にグループ化します。両方の文書
   とも先頭のページからグループ化します。

# リバーストランピング ページ単位で交互にグループ化します。一方の文書 は先頭のページから、もう一方の文書は末尾のページからグループ化します。

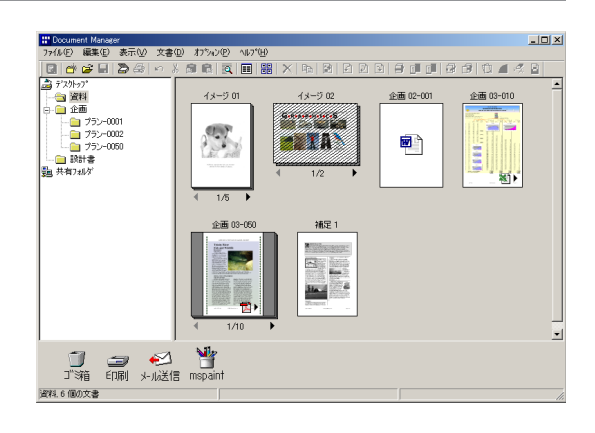

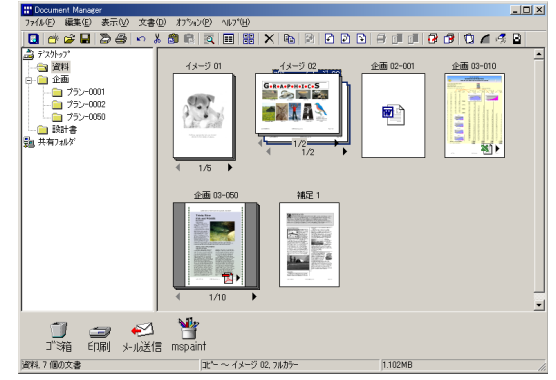

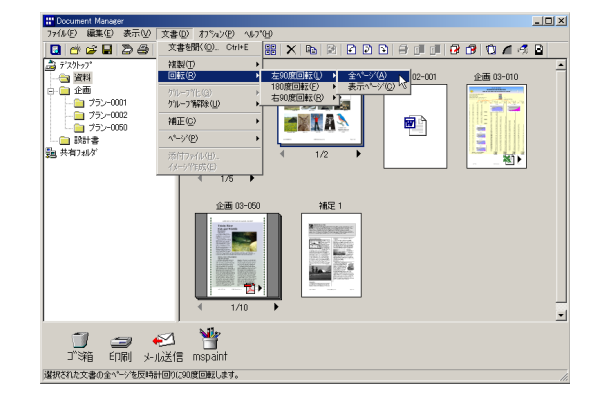

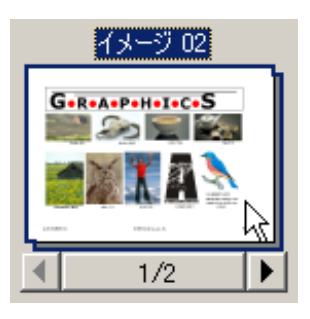

#### ■ グループ解除

グループ化された文書のグループを解除します。全ページをそれぞれの文書に分けるか、表示されているページのみをグループから解除するかを選択できます。

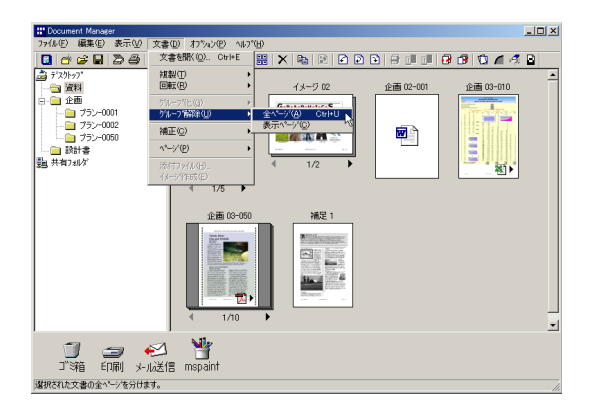

#### ■ 補正

選択した文書に、以下の補正処理を行います。

- **傾き補正**:スキャナーから読み込んだ原稿の傾きを 自動的に検出し補正します。
- エッジ強調:イメージのエッジ(境界)を強調します。
- ノイズ除去:スキャナーから読み込んだ原稿の小さな 汚れ等のノイズを除去します。
- 白黒反転 : イメージの白黒を反転します。

#### ■ページ

複数ページ文書の表示ページを選択します。

ページの並べ替えを選択すると、ページの並べ替えダイ アログボックスが表示されます。ページの順序を変更す るには、ページを選択し、ドラッグ&ドロップします。 ページの順序を逆にするには、[逆順にする(R)]ボタン をクリックします。

#### ■ 添付ファイル

選択した添付ファイルに関連するアプリケーションを起 動するためのダイアログボックスを開きます。

#### ■イメージ作成

文書のサムネイルを作成します。

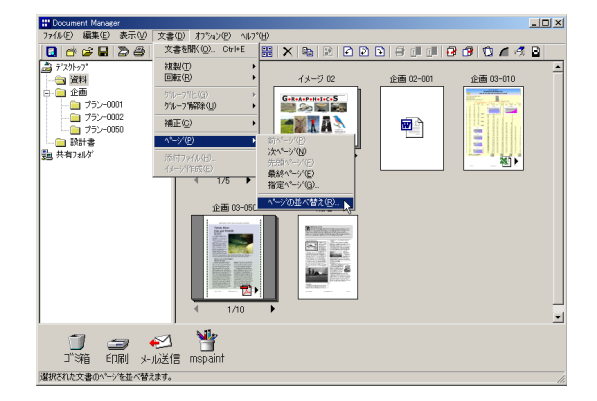

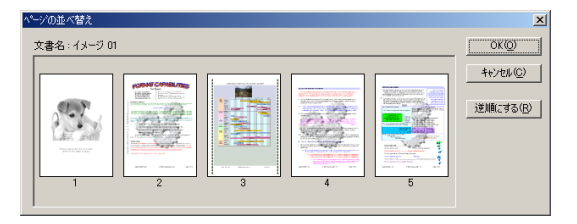

# Image Converter

Image Converterは、WordやExcelなどの各種アプリケーションで作成したデータファイルをイメージデー タとして Document Manager 上に追加することが出来る機能です。

Document Management System をインストールすると、Document Manager 用の専用ドライバーである Image Converter も自動的にインストールされます。

各種アプリケーションで作成したデータファイルをDocument Managerにドラッグ&ドロップするか、ファ イルメニューから「開く」を選択し取り込むファイルを指定すると、Image Converterがイメージデータに 変換し、Document Managerに追加されます。

また、WordやExcelなどの各種アプリケーションで作成したデータファイルをDocument Manager に文書の添付ファイルとして取り込むことができます。この場合は、サムネイルの右下にアプリケーションのアイコンが表示されます。

各種アプリケーションで作成したデータファイルをイメージデータに変換する際、Image Converterはプリンタドライバの技術を使用しています。従いまして設定の変更は、プリンタドライバのプロパティで行います。Image Converter のプロパティ変更方法については次のようになります。

# お知らせ

- Image Converterは、各種アプリケーションで作成したデータファイルをイメージデータに変換する際にプリンタドライ バ技術を使用しています。そのためイメージデータに変換中は、各種アプリケーションから印刷に関する文言が表示されることがあります。
- Image Converterは、各種アプリケーションで作成したデータファイルをイメージデータに変換する際にプリンタドライ バ技術を使用しているため、各種アプリケーションはWindowsで規定されている印刷指示を行うことができる必要があ ります。そのためこの方法に対応していない既存ソフトウェア\*のデータファイル、または印刷することのできないデー タファイル(例えばファイル拡張子が.wavや.mp3のオーディオファイルなど)は、イメージデータを作成することができ ないため、アイコンのみで表示されます。

\*Windows エクスプローラでドキュメントファイルを選択して右クリックした時、ドロップダウンメニューに「印刷」メ ニューが表示されないものは、そのドキュメントファイルに関連付けされている既存ソフトウェアが対応していない ことになります。

- データファイルをイメージデータに変換してDocument managerに追加完了後、アプリケーションが自動的に終了しないことがあります。
- アプリケーションによっては、マクロなどが組み込んであると、うまくDocument Managerに追加できない場合があります。
- エクスプローラでファイルを選択して右クリックした時、ドロップダウンメニューに「印刷」メニューが表示されない場合、そのアプリケーションのファイルはうまくDocument Managerに追加できません。
- アプリケーションがインストールされていない、または関連付けされていないファイルはDocument Managerに追加できません。

# Windows 98/Me

スタートをクリックして、設定にカーソルを合わせ、プリンタをクリックします。

Image Converter を右クリックし、ドロップダウンメニューからプロパティを選択します。 プロパティダイアログボックスが表示されますので、上端のタブをクリックして、各プロパティを設定 します。

#### ■ 基本設定タブ

#### ① 用紙サイズ

変換する用紙のサイズを選択します。 アプリケーションで用紙サイズが指定されている場合には、その指定に従います。

#### ②印刷の向き

ポートレート (縦長)、またはランドスケープ (横長)を選択します。

#### ③解像度

解像度(低画質/標準/高画質)を選択します。

#### ■ 出力情報タブ

カラー

各種アプリケーションで作成したデータファイルの 内容をカラーデータとして Document Manager に追 加したい場合に選択します。

#### ② モノクロ

各種アプリケーションで作成したデータファイルの 内容をモノクロデータとしてDocument Managerに 追加したい場合に選択します。モノクロを選択した ときは、ノーマルかグレースケールかを選択し、明 るさとコントラストを調節します。

|               |                                                       |           | ,               |     |                |
|---------------|-------------------------------------------------------|-----------|-----------------|-----|----------------|
| Image Convert | erのプロパティ                                              |           |                 |     | ? ×            |
| 全般 詳細         | ■│色の管理│共有                                             | 基本設定      | 出力情報            |     |                |
|               | (ズ(S) <210.0 mm×                                      | 297.0 mm> |                 |     |                |
| Letter        | Legal                                                 | A3        | TA4             | A5  | B4 (           |
|               |                                                       |           |                 |     | ▶              |
| 2) 印刷の向       | 15                                                    | -3        | 解像度( <u>K</u> ) |     |                |
| ĥ             | <ul> <li>○ ボートレート(P)</li> <li>○ ランドスケーブ(L)</li> </ul> | )         | 標 準             |     | •              |
|               |                                                       |           |                 |     |                |
|               |                                                       |           |                 |     |                |
|               |                                                       |           |                 |     |                |
|               |                                                       |           |                 |     |                |
|               |                                                       |           |                 |     |                |
|               |                                                       | 標準に戻る     |                 |     |                |
|               |                                                       | ОК        | ++1)            | rtu | 適用( <u>A</u> ) |

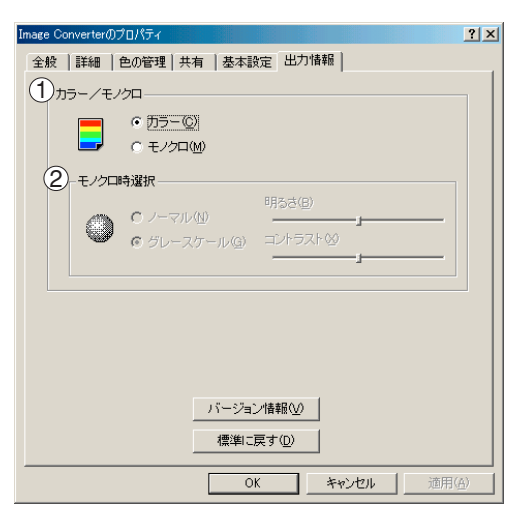

OK を クリックします。

# お知らせ

● 音声ファイルなどのデータをImage Converterを使用してDocument Managerに追加した場合、イメージデータを作成できないため、サムネイル表示の場合はアイコンのみの表示になります。

#### Image Converter

# Windows 2000

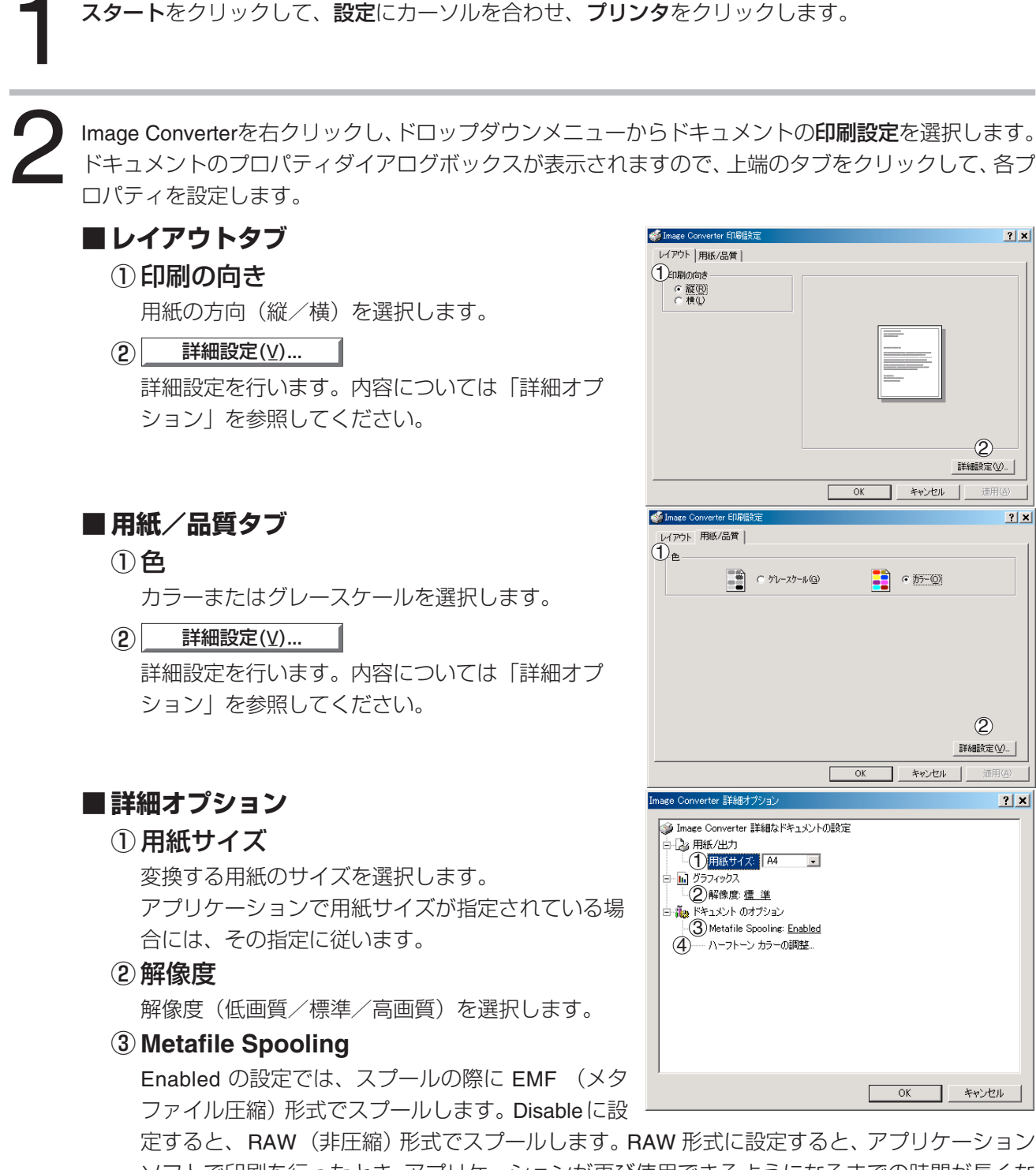

ソフトで印刷を行ったとき、アプリケーションが再び使用できるようになるまでの時間が長くなります。

- 注)EMF 形式でスプールすると、アプリケーションソフトによっては次のような現象が発生す ることがあります。
  - 1) 画面と異なる印刷結果になる。
  - 2) 印刷に極端に時間がかかる。
- このような場合には、Metafile Spooling を Disable に設定し、RAW 形式でお使いください。

#### ④ ハ ーフトーンカラーの調整

|                                                                                                    | ? ×                          |
|----------------------------------------------------------------------------------------------------|------------------------------|
| コントラスト(Q):       0       ■       測光用の光(M):       1: デバイスの標準値       ▼         明るさФ:       0       ■       ■       RGB かシマの入力       「リニア=1.0(1)         色(L):       0       ■       ■       ▼       赤(R):       1.000 ≤       ■         濃淡(T):       0       ■       ■       ▼       様(Q):       1.000 ≤       ■       ■         電影(D):       ●       ■       ●       ▼       様(Q):       1.000 ≤       ■       ■ | OK<br><u>キャンセル</u><br>標準値(E) |
| 黒の混合率(K): 0.000 < ● 白の混合率(W): 1.000 < ●                                                                                                    | 戻す(⊻)                        |
| テスト パ%-ン(U): 2: RGB テスト カテー ■ 36×33, 256 @8> 525×481                                                                                                    |                              |
| ▼ 衣示心    取八ILV2/   ハレットビ/ ▼ スクニルビ/   × ハッッハン/   × ハッッハン/                                                                                                    | 名前を1115(1条仔疫)…               |

#### ● コントラスト

印刷イメージのコントラストを調整します。

#### ● 明るさ

印刷イメージの明るさを調整します。

●色

印刷イメージの色の鮮やかさを調整します。

● 濃淡

印刷イメージの濃淡を調整します。

#### 暗い色

暗いイメージを明るく印刷する場合にチェックします。

● 反転

白黒を反転して印刷する場合にチェックします。

#### RGB ガンマの入力

印刷イメージのガンマ(色の強弱)を調整します。赤、緑、青をそれぞれ個別に調整すること もできます。

#### ● 黒の混合率/白の混合率

イメージの最も暗い色と、最も明るい色の間の差を調整します。黒の混合率の値を増加させる か、または白の混合率の値を減少させると、イメージのコントラストは強まりますが、中間の 色の範囲が狭くなります。

#### ● テストパターン

テストパターンの種類を選択します。

各チェックボックスをチェックすると、ハーフトーンの調整の結果がテストパターンに表示されます。

# Windows XP

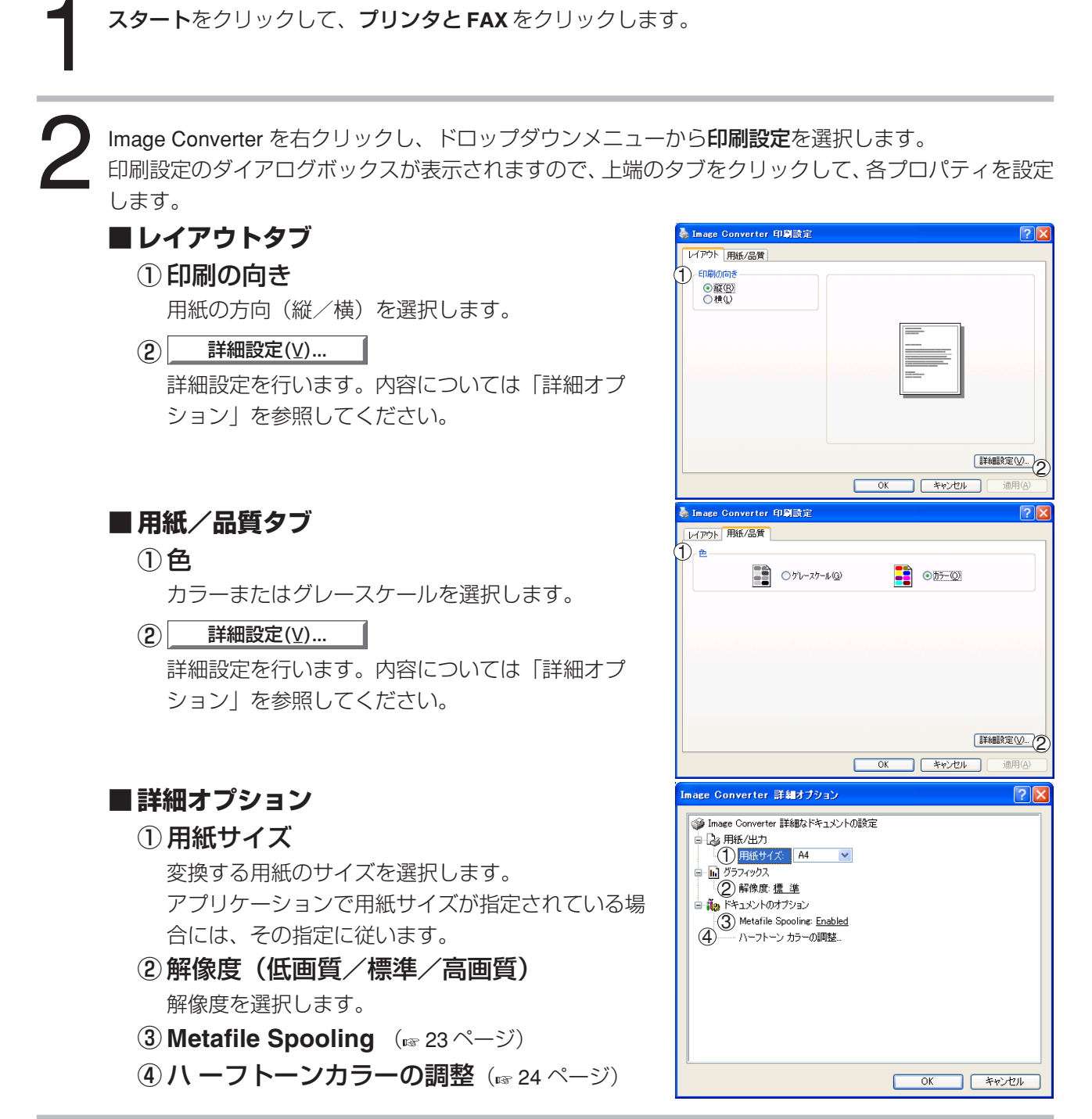

OK を クリックします。

Image Converter 編

# メインウィンドウ

Document Viewer は、Document Manager (1075 5 ページ) で管理する文書(イメージファイル)を編集す るためのアプリケーションです。一般的なイメージ編集の他に、豊富なアノテーション機能により、多彩な 文書編集が行えます。

Document Manager の画面で、文書(サムネイル)をダブルクリックするか、文書メニューの文書を開く を選択すると、Document Viewer のメインウィンドウが表示されます。

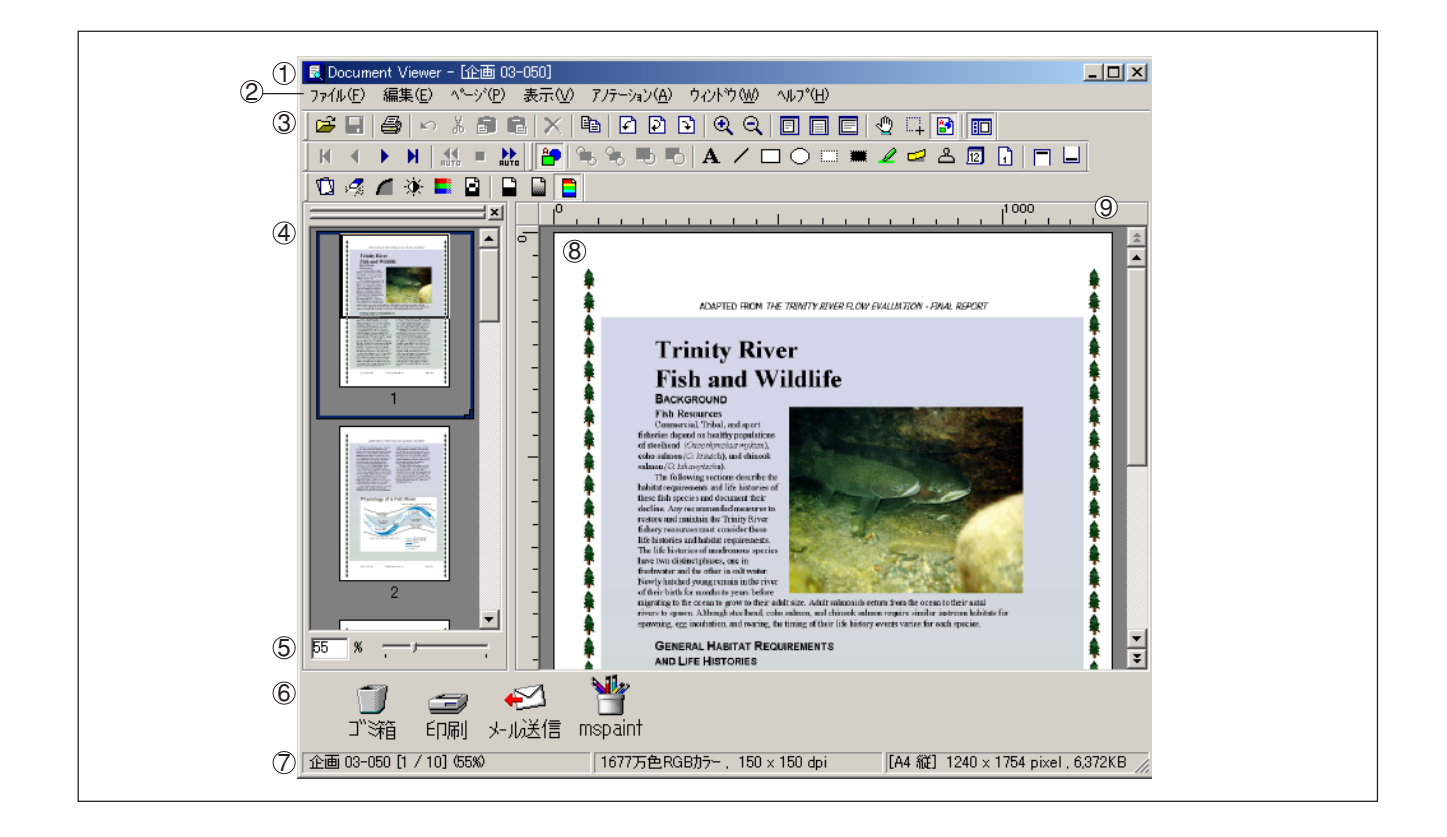

お知らせ)

● スタートメニューのプログラム (P) から、Document Management System → Document Viewer を選択 しても起動できます。

#### ①タイトルバー

画面のタイトルと、表示中のイメージファイル名が表示されます。

#### ②メニューバー

Document Viewer のメニューが表示されます。

#### ③ツールバー

Document Viewer のツールボタンが表示されます。ツールボタンは、メニューバーの各メニューの機能に対応しています。

#### ④ページ一覧

文書の各ページがサムネイル(縮小画像)で一覧表示されます。

#### ⑤ サイズバー

イメージウィンドウの表示倍率を調節します。

#### ⑥ リンクアイコン

文書をリンクアイコンへドラッグ&ドロップすると、各アイコンに対応するアプリケーションが起動します。 初期状態では、ゴミ箱と印刷・メール送信のアイコンが表示されています。

#### ⑦ステータスバー

イメージファイル名、イメージタイプ、サイズなどの情報を表示します。

#### ⑧イメージウィンドウ

選択されているページのイメージ、アノテーションが表示されます。

#### **⑨ルーラー**

選択されているページイメージの実サイズを表示します。 ルーラーの単位は表示メニューから 詳細設定 → ルーラーの単位 を選択すれば切り替えることができます。

# 基本操作

#### ■ページの選択

ページー覧で表示したいページをクリックして選択する と、イメージウィンドウに選択したページのイメージが 表示されます。

また、ページー覧内でページをドラッグ&ドロップする と、ページの並びを変更することができます。

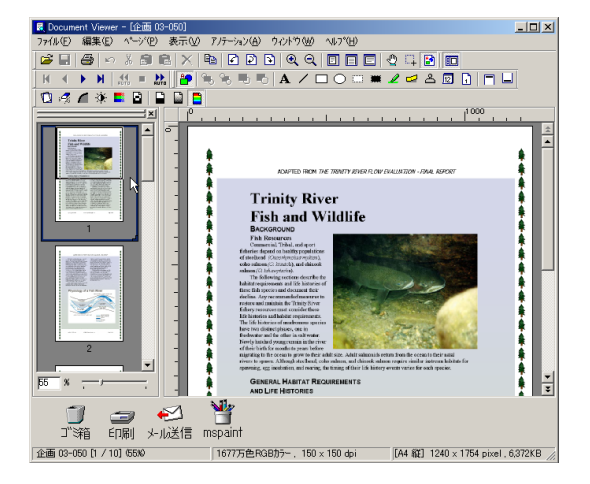

#### ■イメージの編集

イメージウィンドウに表示されたページは、以下の各メ ニューで編集できます。

#### 編集メニュー

アノテーションの切り取り、コピー、貼り付け、削除な どの編集操作を行います。

ページメニュー

ページ全体の画像修正と色バランス調整を行います。

#### ■領域の選択

マウスをイメージウィンドウにドラッグすると、イメージの特定領域を選択することができます。この機能は指定した領域を保存したり、アノテーション用の領域を指定したりするために用います。

表示メニュー(187 38 ページ)で領域指定または編集 モードにして行います。

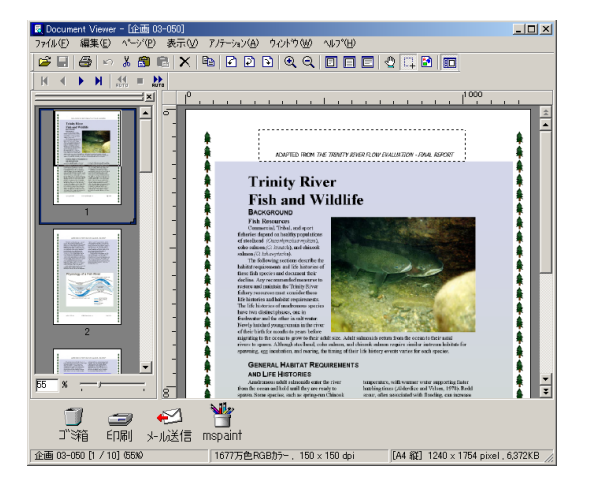

# アノテーション機能

Document Viewer には、イメージにさまざまな図形や文字などを付加する機能があります。イメージに付加する図形や文字を「アノテーション」と呼んでいます。

アノテーションは、一般のイメージ編集アプリケーションなどとは異なり、イメージそのものに変更を加えるのではなく、イメージ上に図形や文字などを重ね合わせることによって、1つのイメージのように表現します。

アノテーションは、イメージデータとは別に管理されます。したがって、Document Viewer では、アノテーションの表示/非表示を切り替えることができます。また、Document Viewer で編集したイメージを、他のイメージ編集アプリケーションにエキスポートする(送る)場合には、イメージにアノテーションを付加するかどうかを選択できます。

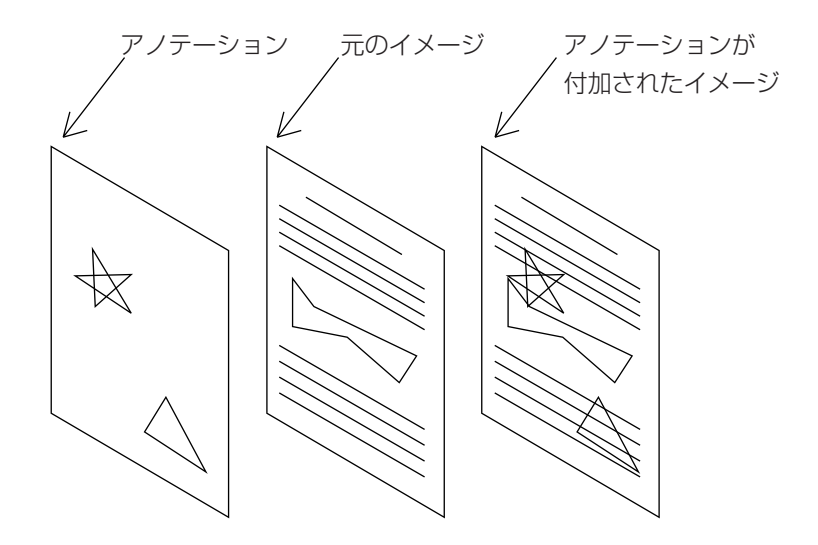

# ファイルメニュー

#### ■ファイルを開く

パソコン内に保存されているイメージファイルを開きま す。

**Document Viewer** で開くことができるのは、以下のファ イル形式です。

**BMP**: Windows 標準のビットマップ形式

TIFF :Tagged-Image File Format (TIFF) 形式

JPEG: Joint Photographic Experts Group (JPEG) 形式

PNG : Portable Network Graphics 形式

**DDM**: Document Manager ファイル形式

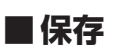

編集中の文書を保存します。

#### ■名前を付けて保存

編集中の文書を一般のイメージファイルとして名前を付 けて保存します。

全ページ :文書のすべてのページを保存します。
 選択ページ:選択されているページのみを保存します。
 指定領域 :イメージウィンドウで選択した領域のみを保存します。

**Document Viewer** で保存できるのは、以下のファイル 形式です。

| BMP             | : Windows 標準のビットマップ形式               |
|-----------------|-------------------------------------|
| Multi-page TIFF | :Multipages Tagged-Image File       |
|                 | Format (TIFF)形式                     |
| TIFF            | : Tagged-Image File Format (TIFF) 形 |
|                 | 式                                   |
| TIFF-FX         | :インターネットファクス通信用の                    |
|                 | TIFF 形式(モノクロのみ)                     |
| JPEG            | : Joint Photographic Experts Group  |
|                 | (JPEG) 形式(カラーのみ)                    |
| PNG             | : Portable Network Graphics 形式      |
| PDF             | : Portable Document Format 形式       |
| DDM             | : Document Manager ファイル形式           |

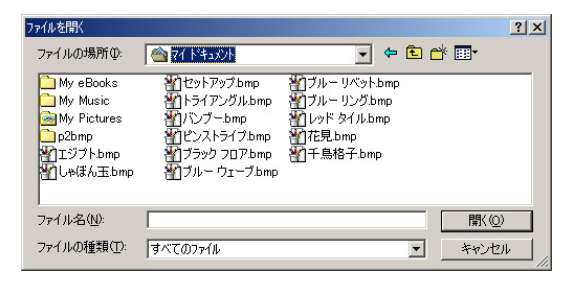

| 全ページ保存            |                    | ? × |
|-------------------|--------------------|-----|
| 保存する場所①:          |                    |     |
| 🗀 My eBooks       |                    |     |
| 🗟 My Pictures     |                    |     |
| 🛛 🛃 資料 01-020.tif |                    |     |
| 🛃 資料 01-030.tif   |                    |     |
|                   |                    |     |
| ファイル名(N):         | (呆存( <u>S</u> )    |     |
| ファイルの種類(工):       | マルチページTIFF ・ キャンセル |     |

■ 印刷

編集中の文書をご使用のコンピューターに接続されてい るプリンターで印刷したいときに選択します。

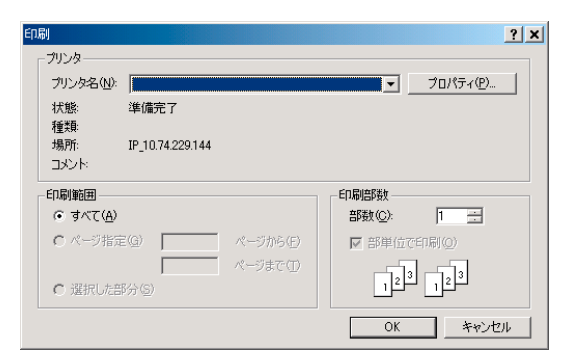

#### ■ 印刷設定

編集中の文書をご使用のコンピューターに接続されてい るプリンターで印刷するとき、文書の配置や印刷サイズ などを設定することができます。

①水平方向の配置・垂直方向の配置

用紙の中で印刷する位置を調整します。

②印刷サイズ

原寸で印刷するか、用紙サイズに合わせて印刷する か選択します。

③ Nin1 印刷

用紙1枚に複数ページを縮小して印刷する際に選択 します。

④ アノテーションの印刷

アノテーションを付加し印刷するときに選択します。

⑤ 付箋も印刷

付箋を付加して印刷するときに選択します。

⑥ページ枠の印刷

ページ枠を付加し印刷するときに選択します。

⑦用紙サイズに合わせて回転

用紙サイズに合わせイメージを回転させ、印刷する ときに選択します。

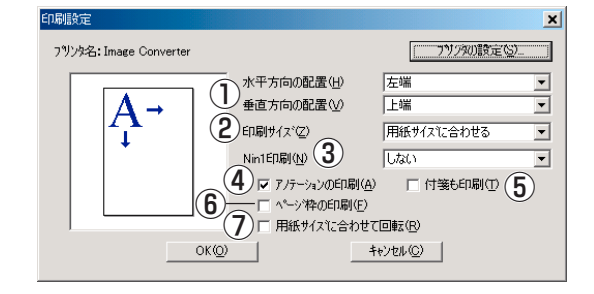

# お知らせ

● アノテーション付き文書を保存する場合は、Document Managerファイル形式(DDM)で保存してください。この形式では、あとで編集可能なようにアノテーションと画像データが別々に保存されます(オブジェクトとして)。別の形式で文書を保存しても編集は可能ですが、アノテーションは元に戻すことができません。

#### ■送る

指定したアプリケーションにより文書ウィンドウで選択 した文書を開きます。

送り先の設定を選択すると、送り先のアプリケーション を追加/削除/変更するためのダイアログボックスが表 示されます。

追加ボタンをクリックすると、送り先のアプリケーションを追加/削除/変更するためのダイアログボックスが 表示されます。

#### 1)名前

送り先のアプリケーションを指定した際に、リンク アイコン上にここで指定した名前が表示されます。

②アプリケーションの種類

指定するアプリケーションの分類をここで行います。

③ 実行ファイル

アプリケーションの実行ファイルを指定します。 ショートカットは、正しく動作しません。必ず「.exe」 ファイルなどの実行ファイルを指定してください。

④ MAPI 対応

Eメールアプリケーションを選択した際に、MAPI対応の アプリケーションの場合には、ここをチェックします。

⑤ 起動パラメータ

EメールアプリケーションがMAPI\*と互換性がない 場合、ここでパラメータを追加すると送信画面を自 動的に起動することができます。

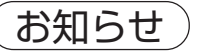

#### \* Messaging Application Program Interface

Microsoft社が標準化した、電子メールアプリケーションのためのシステムインターフェイスのことです。
 このMAPIでは、共通のプログラムインターフェイスをアプリケーションに対して提供します。メールアドレスデータなど、従来はアプリケーション単位に別々に持っていた情報も、これにより一元的な管理が可能となります。
 外部アプリケーションを指定するには「プラグインの設定」(☞ 10 ページ)を参照してください。

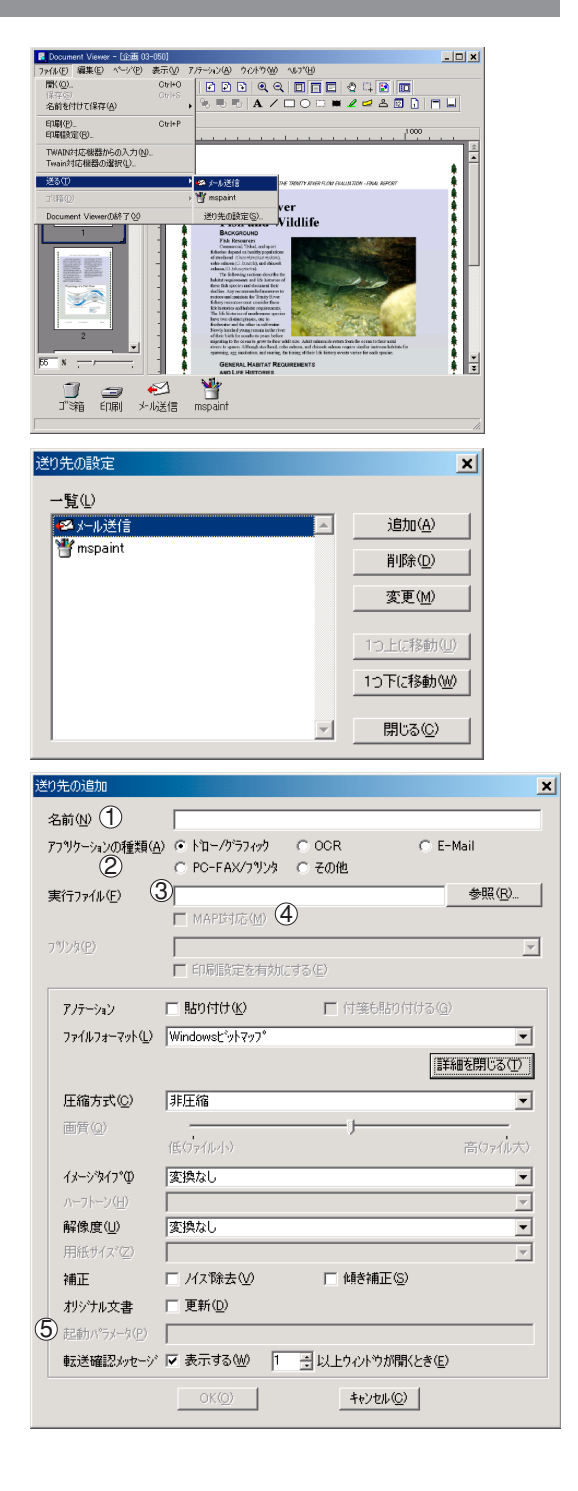

キャンセル(©)

#### ■ゴミ箱

#### ゴミ箱 を開く

ゴミ箱を開き、その中のファイルを表示します。 文書を選択し、 **元に戻す(R)** をクリックする と、いったん捨てた文書を取り出すことができます。

#### ゴミ箱を空にする

ゴミ箱のファイルを削除します。ゴミ箱を空にすると、 削除した文書を元に戻すことはできなくなります。

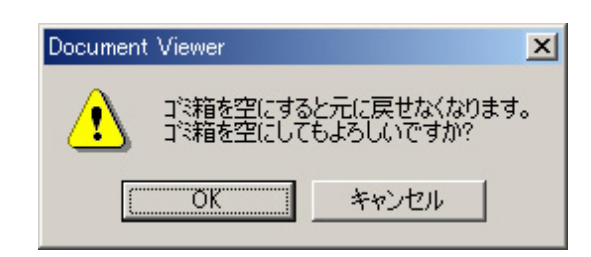

元に戻す(R) 」ご?箱を空にする(D)

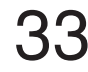

編集メニュー

#### ■ 元に戻す

最後に行った編集操作を取り消します。

#### ■切り取り

選択したアノテーションを削除し、クリップボードへコ ピーします。

#### ■コピー

選択したアノテーションを、クリップボードへコピーし ます。

#### ■貼り付け

クリップボードのアノテーションを、選択したページに 貼り付けます。

#### ■ 削除

選択したアノテーションを削除します。

#### ■すべて選択

すべてのアノテーションを選択します。

### ページメニュー

#### ■ 次ページ

次ページを表示します。

#### ■ 前ページ

前ページを表示します。

#### ■先頭ページ

先頭ページを表示します。

#### ■最終ページ

最終ページを表示します。

#### ■ 指定ページ

指定したページを表示します。ページ指定のダイアログ ボックスが表示されます。

#### ■ 自動ページめくり

自動ページめくりを行います。

- 順方向 : ページ順に自動ページめくりを開始します。
- 逆方向 : 逆順に自動ページめくりを開始します。
- 停止:自動ページめくりを停止します。

設定:自動ページめくり設定のダイアログボック スを表示し、自動ページめくりの速度を設 定します。

#### ■ページ移動

ページを希望の位置へ移動します。

- 次ページ : 現在のページを次のページの後ろへ移動 します。
- 前ページ:現在のページを1つ前のページの前に移動します。
- **先頭ページ**:現在のページを先頭ページにします。
- **最終ページ**:現在のページを最終ページにします。
- **指定ページ**:現在のページを指定したページの位置へ 移動します。

#### ■ページ削除

現在のページを削除します。

#### ■ページ複製

現在のページを複製し最後のページに追加します。

#### ■ ページ追加

ページを追加します。

**ファイルから**:新しいページをファイルから追加します。 TWAIN 対応機器からの入力:

> 新しいページをTWAIN対応機器から追加 します。

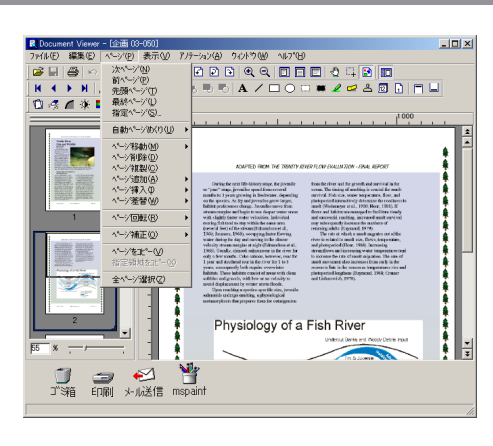

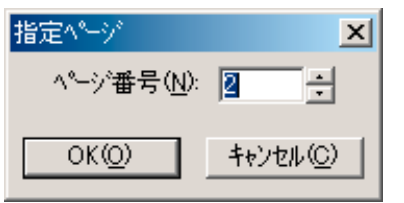

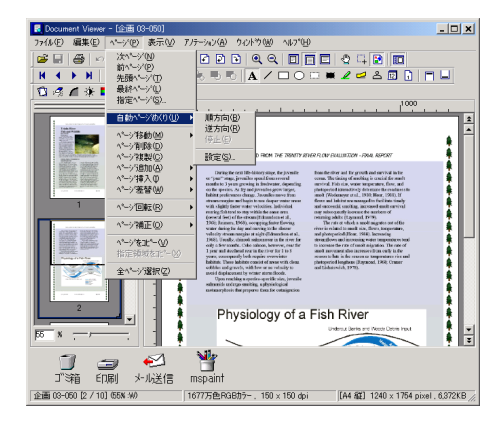

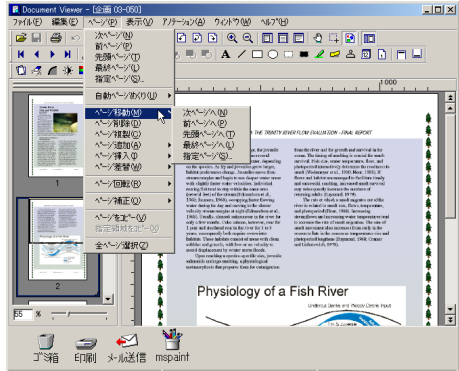

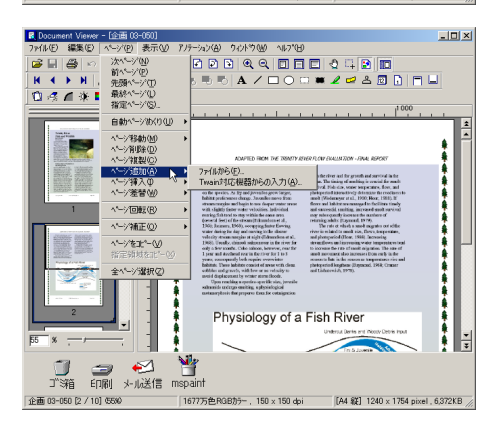

35

#### ■ページ挿入

ページを挿入します。 ファイルから : ファイルからのページを希望の位置に挿入します。 TWAIN 対応機器からの入力:

> TWAIN対応機器からのページを希望の位 置に挿入します。

#### ■ページ差替

ページを差し替えます。

**ファイルから**:ファイルからの現在のページを新しい ページに入れ替えます。

TWAIN 対応機器からの入力:

TWAIN対応機器からの現在のページを 新しいページに入れ替えます。

#### ■ページ回転

- **左90度回転**:選択したページを左に90度回転します。
- 180 度回転 : 選択したページを 180 度回転します。

**右90度回転**:選択したページを右に90度回転します。

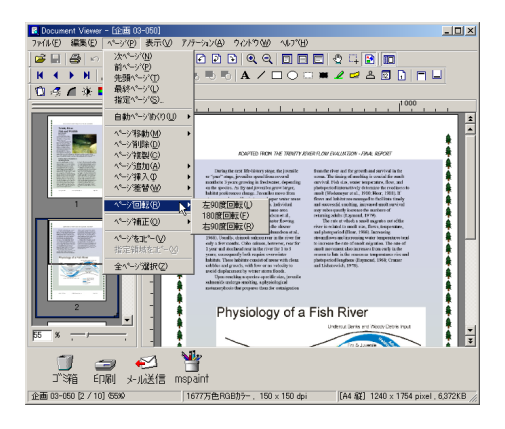

#### ■ページ補正

| 傾き補正       | : 傾きを補正します。        |
|------------|--------------------|
| ノイズ除去      | :ノイズを除去します。        |
| エッジ強調      | :エッジを強調します。        |
| 明るさ・コントラスト | :明るさやコントラストを調節し    |
|            | ます。                |
| 色相・彩度      | : 色相や彩度を調節します。     |
| 白黒反転       | : 白黒を反転します。        |
| モノクロ       | : モノクロに変換します。      |
| グレースケール    | : グレースケールに変換します。   |
| RGB カラー    | : RGB フルカラーに変換します。 |

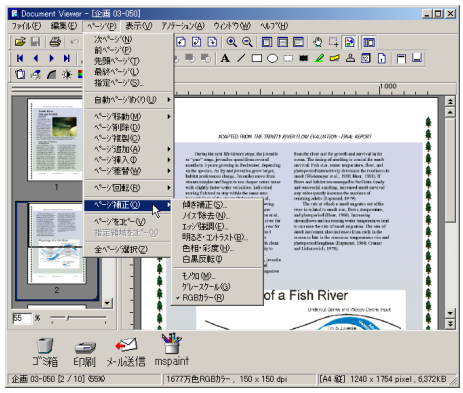

- グレースケールまたはRGBカラー画像のグレースケールや色の情報は、モノクロ画像への変換時に失われます。 失われた情報は復元できません。
- RGBカラー画像の色情報はグレースケール画像への変換時に失われます。 失われた情報は復元できません。

#### ■ページをコピー

選択したページ全体をクリップボードにコピーします。

#### ■ 指定領域をコピー

指定領域をクリップボードにコピーします。

#### ■全ページ選択

すべてのページを選択します。

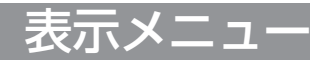

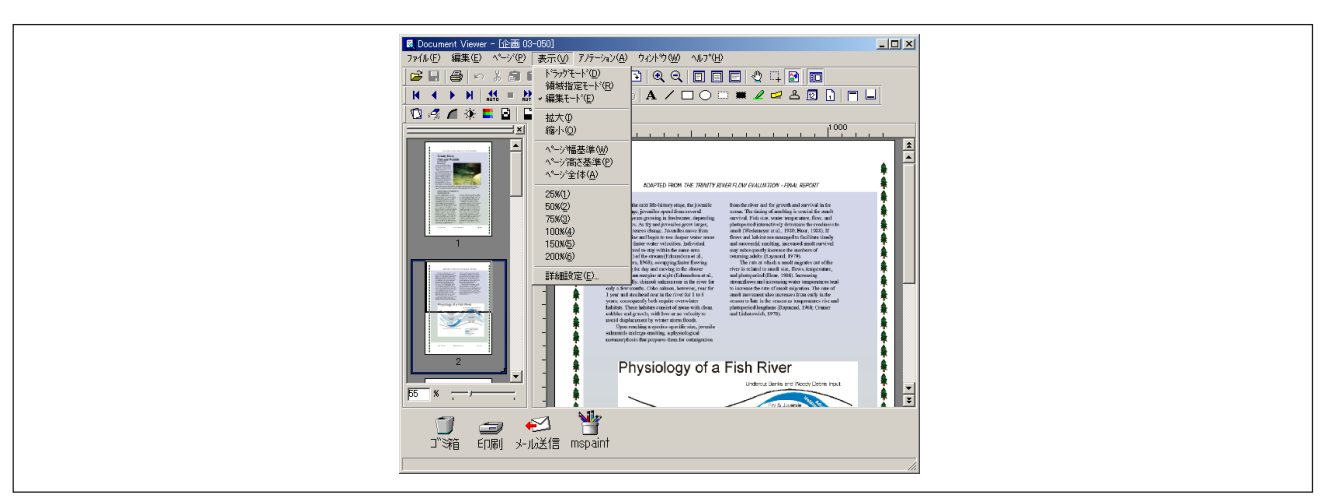

#### ■ ドラッグモード

ドラッグモードに設定します。

#### ■ 領域指定モード

領域指定モードに設定します。

#### ■編集モード

編集モードに設定します。

#### ■ 拡大

イメージウィンドウの表示を拡大します。

#### ■縮小

イメージウィンドウの表示を縮小します。

#### ■ページ幅基準

イメージウィンドウの表示をページ幅に合わせて表示します。

#### ■ページ高さ基準

イメージウィンドウの表示をページ高さに合わせて表示します。

#### ■ページ全体

イメージウィンドウにページ全体が表示されるようにします。

■ 表示倍率(25、50、75、100、150、200%) イメージウィンドウの表示倍率を選択します。

#### ■ 詳細設定

サムネイルまたはページ画像設定などの詳細設定を行います。

| 詳細設定                            | × |
|---------------------------------|---|
| ┌ページ→覧                          |   |
| ▼ 世ムネイルを表示する①                   |   |
| ▼ アノテーションを表示する(A)               |   |
| -^                              |   |
| □ ^^ージを連続してスケロール(T)             |   |
| ☑ モノクロをグレースケールで表示する( <u>G</u> ) |   |
| ▼ 画質を優先して表示する(型)                |   |
| -ルーラー                           |   |
| 単位指定(U): ヒウセル 💌                 |   |
| OK(Q) ++v)t/(C)                 |   |

# アノテーションメニュー

#### ■アノテーションの表示

アノテーションの表示/非表示を切り替えます。

#### ■アノテーションの固定化

アノテーションを文書に固定化し、再編集をできなくし ます。

#### ■ 順序

- 最前面へ移動:選択したアノテーションを最前面に移 動します。
- **最背面へ移動**:選択したアノテーションを最背面に移動します。
- **前面へ移動**: 選択したアノテーションを一つ前の面 に移動します。
- **背面へ移動**: 選択したアノテーションを一つ後ろの 面に移動します。

#### ■アノテーションの作成

- テキスト : テキストアノテーションを作成し、それ をページに貼付けします。(☞ 40 ページ)
- 線 :線アノテーションを作成し、それをペー ジに貼付けします。(☞ 40 ページ)
- 矩形 :矩形アノテーションを作成し、それを ページに貼付けします。(☞ 40 ページ)
- 楕円 : 楕円アノテーションを作成し、それを ページに貼付けします。(☞ 41 ページ)
- 白べた : 白べた(白く塗りつぶされた矩形)アノ テーションを作成し、それをページに貼 付けします。(☞ 42 ページ)
- 黒べた :黒べた(黒く塗りつぶされた矩形)アノ テーションを作成し、それをページに貼 付けします。(☞ 42 ページ)
- マーカー :マーカーアノテーションを作成し、それ をページに貼付けします。(☞ 43 ページ)
- 付箋 :付箋アノテーションを作成し、それを ページに貼付けします。(☞ 43 ページ)
- **スタンプ**:スタンプアノテーションを作成し、それ をページに貼付けします。(☞ 44 ページ)
- 日付 :日付アノテーションを作成し、それを ページに貼付けします。(☞ 45 ページ)
- ページ番号:ページ番号アノテーションを作成し、それをページに貼付けします。 (☞ 46 ページ)

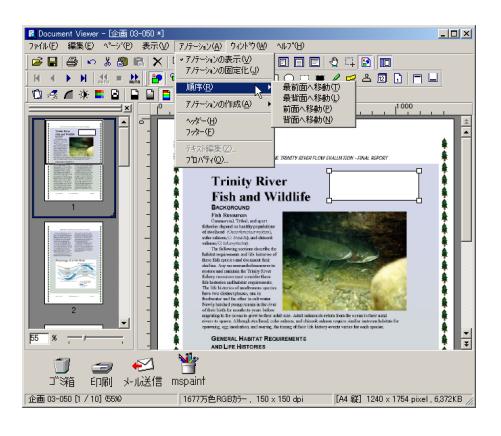

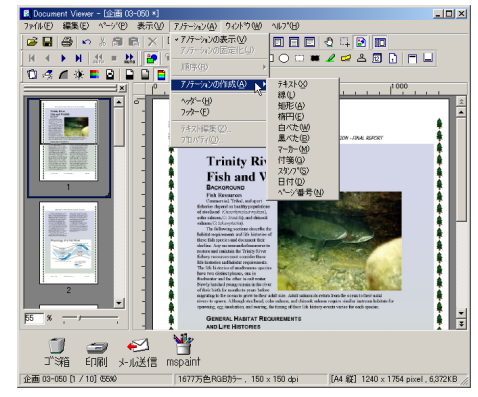

#### テキスト

テキストのアノテーションを作成します。 アノテーションメニュー (またはツールボタン) でテキ ストアノテーションを選択し、イメージウィンドウ内で マウスをドラッグして表示したいテキストを入力しま す。

#### 線

線のアノテーションを作成します。 アノテーションメニュー (またはツールボタン)で線ア ノテーションを選択し、イメージウィンドウ内でマウス をドラッグして線を描画します。

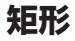

矩形のアノテーションを作成します。 アノテーションメニュー(またはツールボタン)で矩形 アノテーションを選択し、イメージウィンドウ内でマウ スをドラッグして矩形を描画します。

- テキストのフォントや色を設定する場合は、描画したテキストを選択し、アノテーションメニューでプロパティを選択します。プロパティのテキストタブのダイアログボックスは、描画したテキストを右クリックして表示されたドロップダウンメニューからプロパティを選択しても表示できます。
- 線の太さや色を設定する場合は、描画した線を選択し、アノテーションメニューでプロパティを選択します。プロパティの図形タブのダイアログボックスは、描画した線を右クリックして表示されたドロップダウンメニューからプロパティを選択しても表示できます。
- 矩形の太さや色を設定する場合は、描画した矩形を選択し、アノテーションメニューでプロパティを選択します。プロ パティの図形タブのダイアログボックスは、描画した図を右クリックして表示されたドロップダウンメニューからプロ パティを選択しても表示できます。
- プロパティについての詳細は、☞ 47ページを参照ください。

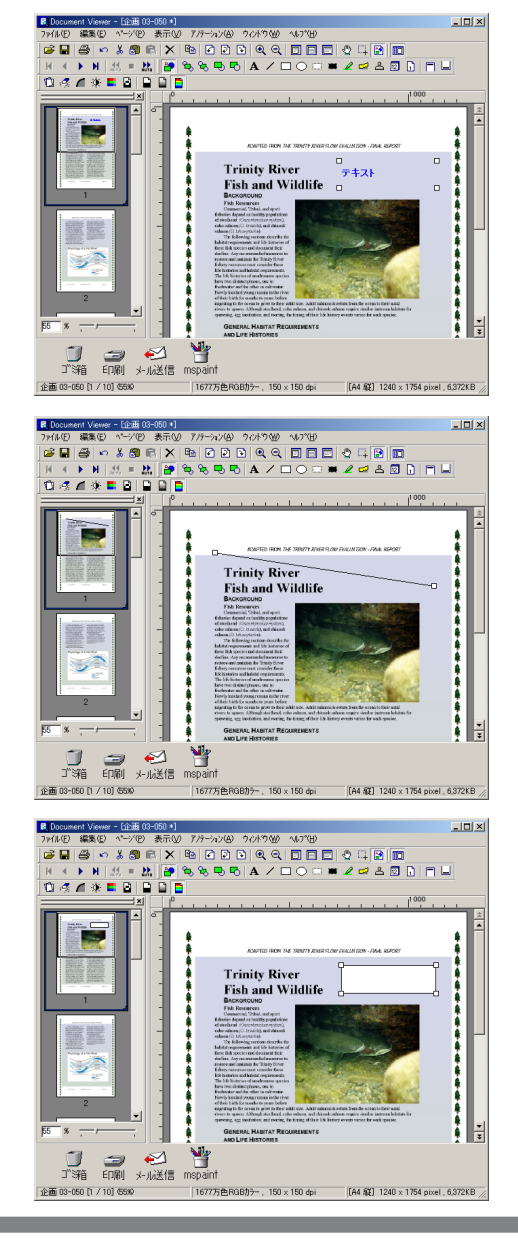

#### 楕円

楕円のアノテーションを作成します。 アノテーションメニュー (またはツールボタン)で楕円 アノテーションを選択し、イメージウィンドウ内でマウ スをドラッグして楕円を描画します。

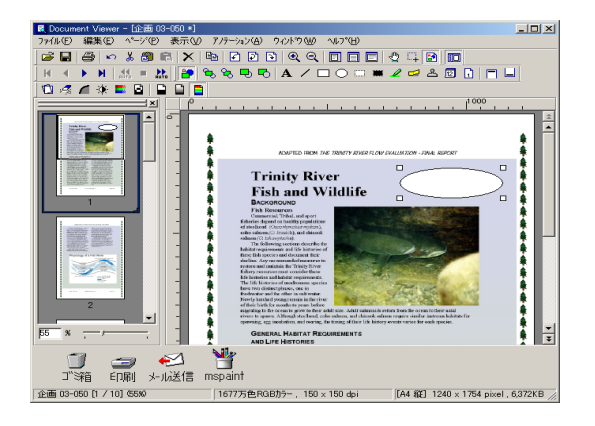

- 楕円の太さや色を設定する場合は、描画した楕円を選択し、アノテーションメニューでプロパティを選択します。プロ パティの図形タブのダイアログボックスは、描画した図を右クリックして表示されたドロップダウンメニューからプロ パティを選択しても表示できます。
- プロパティについての詳細は、☞ 47ページを参照ください。

#### 白べた

白べた (白く塗りつぶされた矩形)のアノテーションを 作成します。

アノテーションメニュー (またはツールボタン) で白べ たアノテーションを選択し、イメージウィンドウ内でマ ウスをドラッグして白ベタを描画します。

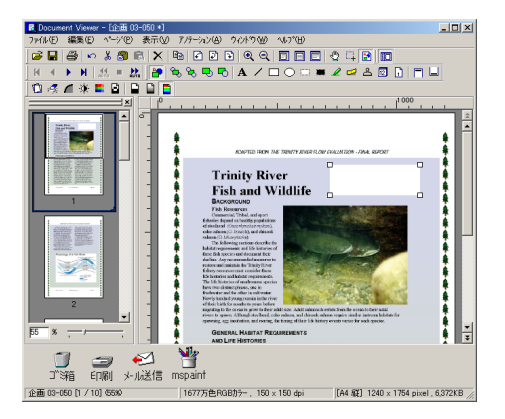

#### 黒べた

黒べた (黒く塗りつぶされた矩形) のアノテーションを 作成します。

アノテーションメニュー (またはツールボタン) で黒ベ たアノテーションを選択し、イメージウィンドウ内でマ ウスをドラッグして黒ベタを描画します。

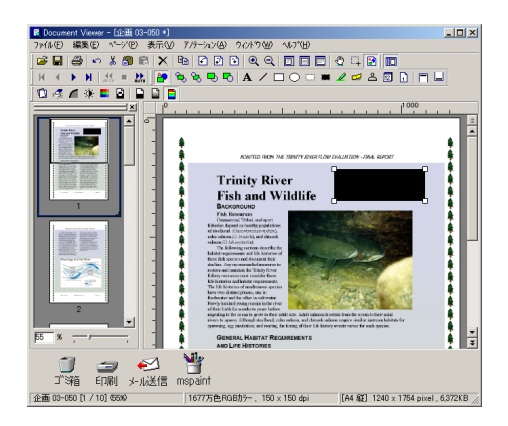

- 白べたの線や色を設定する場合は、描画した白べたを選択し、アノテーションメニューでプロパティを選択します。プロパティの図形タブのダイアログボックスは、描画した図を右クリックして表示されたドロップダウンメニューからプロパティを選択しても表示できます。
- 黒べたの線や色を設定する場合は、描画した黒べたを選択し、アノテーションメニューでプロパティを選択します。プロパティの図形タブのダイアログボックスは、描画した図を右クリックして表示されたドロップダウンメニューからプロパティを選択しても表示できます。
- プロパティについての詳細は、☞ 47ページを参照ください。

#### マーカー

マーカーのアノテーションを作成します。 アノテーションメニュー (またはツールボタン)でマー カーアノテーションを選択し、イメージウィンドウ内で マウスをドラッグしてマーカーを描画します。

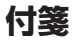

付箋のアノテーションを作成します。

アノテーションメニュー (またはツールボタン) で付箋 アノテーションを選択し、イメージウィンドウ内でマウ スをドラッグして表示位置を指定し、表示したいテキス トを入力します。

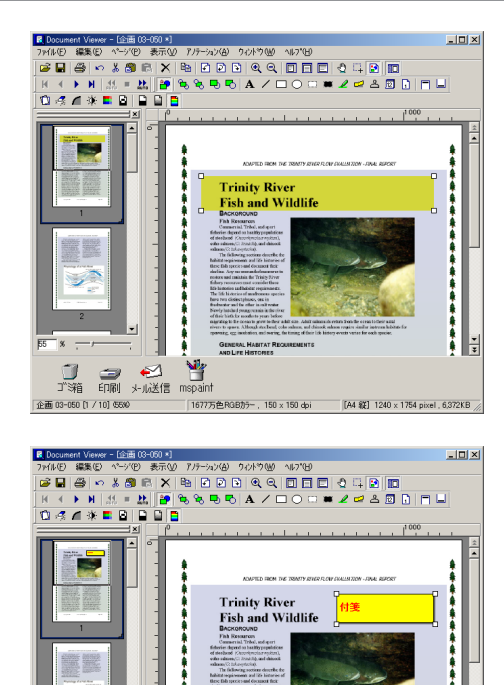

¥

⑦ → ※ ご箱 印刷 大成信 m

- マーカーの色を設定する場合は、描画したマーカーを選択し、アノテーションメニューでプロパティを選択します。プロパティの図形タブのダイアログボックスは、右クリックして表示されたドロップダウンメニューからプロパティを選択しても表示できます。
- 付箋の色やフォントを設定する場合は、描画した付箋を選択し、アノテーションメニューでプロパティを選択します。 プロパティの図形タブのダイアログボックスは、描画した付箋を右クリックして表示されたドロップダウンメニューからプロパティを選択しても表示できます。
- プロパティについての詳細は、 ☞ 47ページを参照ください。

#### スタンプ

スタンプのアノテーションを作成します。スタンプのア ノテーションは、他のイメージファイルをスタンプのよ うに貼り付ける機能です。

アノテーションメニュー (またはツールボタン) でスタ ンプアノテーションを選択します。プロパティのスタン プタブのダイアログボックスが表示されますので、使用 したいスタンプを選択して OK (O) をクリックし ます。

● プロパティについての詳細は、☞ 47 ページを参照く ださい。

-覧へ追加(A)… をクリックすると、スタンプとして 使用したいイメージファイルを選択することができま す。

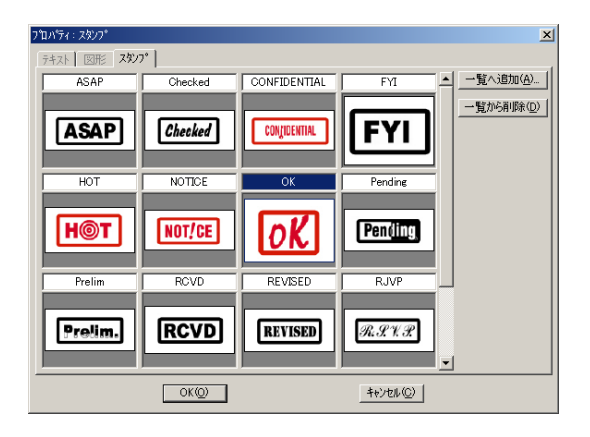

| ファイルを開く                                                               |                                                                                    |                                                                                                    | <u>? ×</u>                |
|-----------------------------------------------------------------------|------------------------------------------------------------------------------------|----------------------------------------------------------------------------------------------------|---------------------------|
| ファイルの場所①:                                                             | 🕋 7イ ドキュメント                                                                        | - +                                                                                                    | 🗈 💣 🎟                     |
| My eBooks<br>My Music<br>My Pictures<br>P25mp<br>ゴジフトbmp<br>いしゃぼん玉bmp | 智セットアップbmp<br>智トライアングルbmp<br>智バンブーbmp<br>智ピンストライプbmp<br>智ブラックフロアbmp<br>智ブルーウェーブbmp | <ul> <li>ゴルーリベットbmp</li> <li>ブルーリングbmp</li> <li>レッドタイルbmp</li> <li>花見bmp</li> <li>花見bmp</li> <li>千鳥格子bmp</li> </ul> |                           |
| ファイル名(N):                                                             |                                                                                    |                                                                                                    | 開((0)                     |
| ファイルの種類(工):                                                           | すべてのファイル                                                                           |                                                                                                    | <ul> <li>キャンセル</li> </ul> |

次に、イメージウィンドウ内でマウスをドラッグしてス タンプを描画します。

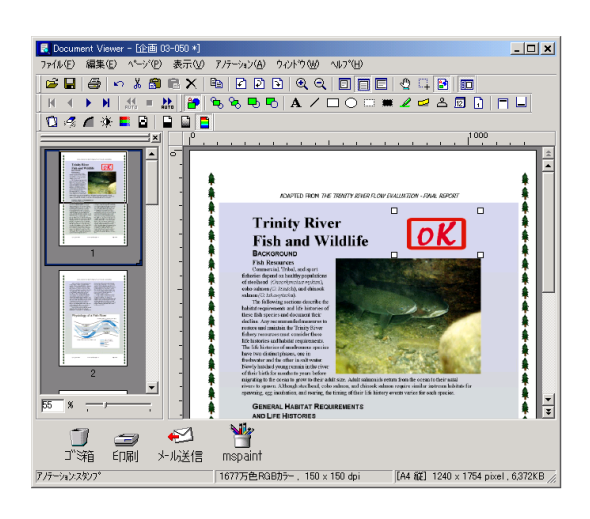

#### 日付

日付のアノテーションを作成します。 アノテーションメニュー (またはツールボタン)で日付 アノテーションを選択し、イメージウィンドウ内でマウ スをドラッグして描画します。

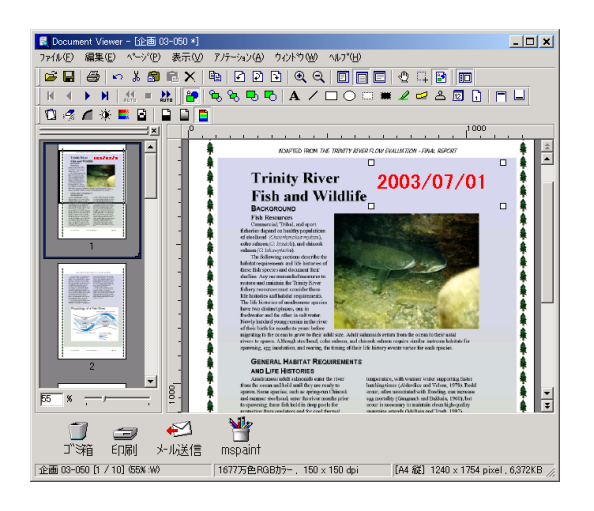

- ●日付の色やフォントを指定する場合は、描画した日付を選択し、アノテーションメニューでプロパティを選択します。 テキストタブのダイアログボックスは、描画した図を右クリックして表示されたドロップダウンメニューからプロパティ を選択しても表示できます。
- プロパティについての詳細は、 ☞ 47ページを参照ください。

#### ページ番号

ページ番号のアノテーションを作成します。 アノテーションメニュー (またはツールボタン) でペー ジ番号アノテーションを選択し、イメージウィンドウ内 でマウスをドラッグして表示位置を指定します。

#### ヘッダー

同じアノテーションを各ページの同じ位置(最上部)に 入れたいとき、ヘッダー挿入範囲とアノテーションの内 容を下記の手順で指定します。

①「ヘッダー」を選択します。

ヘッダー部分枠が表示されますので、必要に応じ ヘッダー範囲を調節します。

 ヘッダー範囲内にアノテーション(187 39~46ページ) を作成します。

アノテーションは、ヘッダー範囲内に複数作成する ことができます。

#### フッター

同じアノテーションを各ページの同じ位置(最下部)に 入れたいとき、フッター挿入範囲とアノテーションの内 容を下記の手順で指定します。

①「フッター」を選択します。

フッター部分枠が表示されますので、必要に応じ ヘッダー範囲を調節します。

 ② フッター範囲内にアノテーション (© 39~46ページ) を作成します。

アノテーションは、フッター範囲内に複数作成する ことができます。

テキスト編集

選択したアノテーションにおけるテキストの形式を設定 します。

ページ番号をダブルクリックすると、テキストを設定す るダイアログボックスが表示されます。

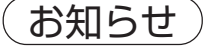

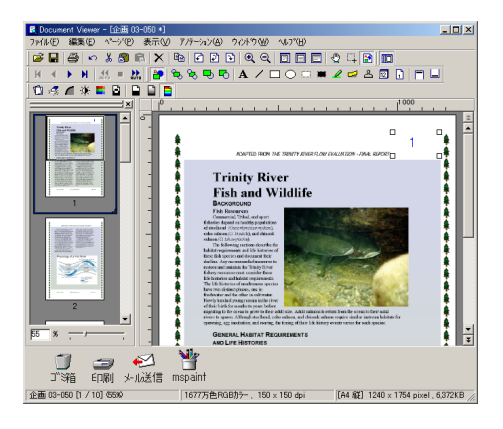

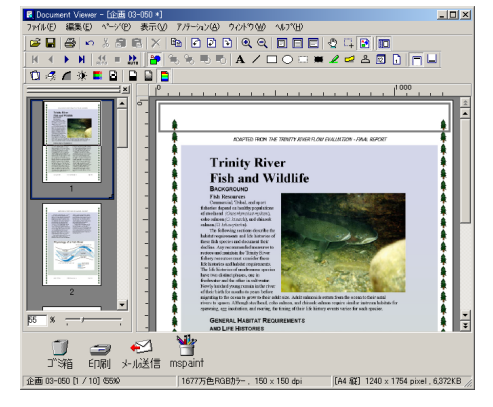

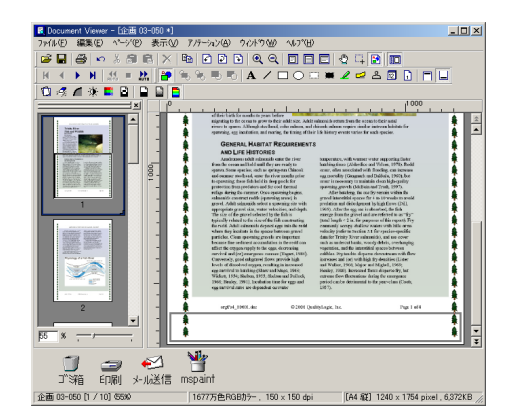

#### ■ プロパティ

選択しているアノテーションの書式を設定します。

#### (1) テキストタブ

例:日付のアノテーションの場合

表示したい日付の形式、色、そしてフォントを指定 します。

- ① **フォント名** フォントの指定をここで行います。
- スタイル スタイルの指定をここで行います。
- ③サイズ

フォントサイズの指定をここで行います。

- ④ テキスト色 テキストの色指定をここで選択します。
- (5) テキスト配置 テキストの配置指定をここで行います。
- (2) 図形タブ

例:付箋のアノテーションの場合

描画した図をクリックし、プロパティを選択して線の太さと色を変更します。

①線の幅

線の幅の指定をここで行います。

- 線の種類の指定をここで行います。
- ③線の色

線の色の指定をここで行います。

④塗りつぶし色

塗りつぶしの色の指定をここで行います。

⑤ 半透明にする

画像を半透明に設定します。

⑥矢印の指定

矢印の種類を選択します。

(3) スタンプタブ (🖙 44 ページ)

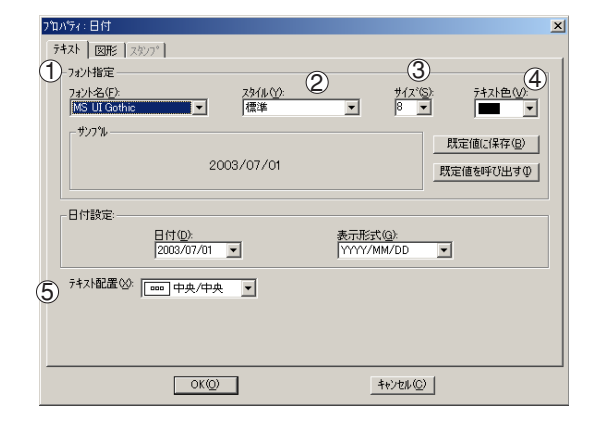

| プロバティ:付箋            |            |     |               | × |
|---------------------|------------|-----|---------------|---|
| テキスト 図形 フ           | (\$27°     |     |               |   |
| 線の種類( <u>S</u> ):   | 実線         | -2  | 線の幅(11): 1 11 |   |
| 線の色(1):             | <b>3</b>   |     |               |   |
| 塗りつぶし色( <u>©</u> ): | <b>•</b> 4 |     | ⑤「半透明にする(出)   |   |
| 矢印の指定公              |            | × 6 |               |   |
|                     |            |     |               |   |
|                     |            |     |               |   |
|                     |            |     |               |   |
|                     | UK(Q)      |     | キャンセル(①)      |   |

# ウィンドウメニュー

#### ■ 標準ツールバー

標準ツールバーの表示・非表示を切り替えます。

#### ■ページツールバー

ページツールバーの表示・非表示を切り替えます。

#### ■アノテーションツールバー

アノテーションツールバーの表示:非表示を切り替えま す。

#### ■ページ補正ツールバー

ページ補正ツールバーの表示・非表示を切り替えます。

#### ■ ステータスバー

ステータスバーの表示・非表示を切り替えます。

#### ■ページー覧

ページ一覧の表示・非表示を切り替えます。

#### ■ ルーラー

ルーラーの表示・非表示を切り替えます。

#### ■ プラグイン

プラグインの表示・非表示を切り替えます。

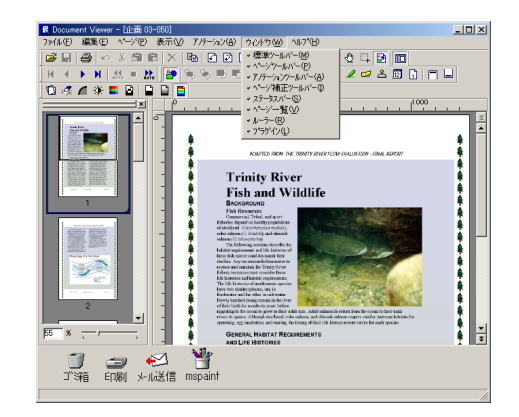

# 株式 **内田洋 うう**

# 警察 ウチタ **ラン** 拠点一覧

| 東  | 京 | 〒116-0011  | 東京都荒川区西尾久4-25-3         | 8 | 03-3894 | 4-2301 |
|----|---|------------|-------------------------|---|---------|--------|
| 札  | 幌 | 〒064-0033  | 札幌市中央区大通東3丁目1           | 8 | 011-241 | -2825  |
| 名さ | 渥 | 〒451-0035  | 名古屋市西区浅間町2-14-17 富田ビル1F | 8 | 052-521 | -8489  |
| 大  | 阪 | 〒 577-0041 | 大阪府東大阪市西堤1-2-9          | 8 | 06-6787 | 7-3940 |
| 福  | 岡 | 〒812-0013  | 福岡市博多区博多駅東3-4-23        | 2 | 092-476 | 6-5011 |